# Completing your state tax return using Direct File.

Once you've completed your federal tax return using Direct File from the IRS, you will be directed to MassTaxConnect to complete your Massachusetts state tax return.

If you have logon credentials for MassTaxConnect, Select **Log in**. If not, choose Sign Up to create a logon.

| MassTaxConnect                                                                                                    |                                                                                                    |  |
|----------------------------------------------------------------------------------------------------|----------------------------------------------------------------------------------------------------|--|
| Important Notice<br>Direct File is currently only being offered to select individuals<br>File at this time, you may still be able to file your state return at                                                                                                    | that meet all the eligibility requirements and have aiready filed a Direct File return on IRS gov. If you are not eligible to use Direct<br>MassBacConnect. Log in to review your filing options.                                                                                                    |  |
| What is Direct File?<br>Direct file allows you to innoct your fiddeal tax return informat<br>return through the Direct file program on IRS gos. MastfacCor<br>choosing direct deposit to the fattert way to get your return.<br>Who is eligible?<br>• Tuilyeey MA residents who did not report income so pay to<br>• Tuipapers with basis-choosing days and the same file strutum for<br>• Tuipapers who are using the same filing status on their IRS<br>If you field a Massachusetts return in the past three years, but of<br>Not eligible?                                                                                                    | Son directly from IRS.gov to give you a head start on your state taxes. It is only for taxoayers who have already fied their federal<br>meet provides free electronic filing of your state tax return with the Department of Revenue. Filing electronically is secure, and<br>o any other state,<br>the current year through Direct File on IRS.gov;<br>and state returns.<br>So not have a MassTaxConnect logon, you can create one using the Sign Up link below. |  |
| Even if you are not eighter for Direct File, you can file your return<br>Essays of the second second s | In using MassifulConnect. However, you will not be able to import your return information. Log in to review your filing options.                                                                                                    |  |
| ream use politike logged in                                                                                                    | reguently and Questions                                                                                                    |  |
| Vic                                                                                                    | leo Tutorials                                                                                                    |  |

After you log in, you will be directed to your 2023 Personal Income Tax Form 1 to start filing your return. The answers have prefilled as Yes since you filed with Direct File. Select **Next** to move forward and import your federal tax return data.

| Personal Income Tax Form 1                                                                                                    | \$0.00<br>Total Due                                                                                                    |                         |                        |
|----------------------------------------------------------------------------------------------------|----------------------------------------------------------------------------------------------------|-------------------------|------------------------|
| Personal Income Tax                                                                                                    |                                                                                                    |                         |                        |
| PH-21426799-002                                                                                                    |                                                                                                    |                         |                        |
| SNOW STORM                                                                                                    |                                                                                                    |                         |                        |
| Personal Income Tax Form 1                                                                                                    |                                                                                                    |                         |                        |
|                                                                                                    |                                                                                                    |                         |                        |
| Eligibility                                                                                                    |                                                                                                    |                         |                        |
| Who is Eligible?                                                                                                    |                                                                                                    |                         |                        |
| Full-year resident taxpayers are eligible to file an income tax re                                                                  | eturn on MassTaxConnect. To be eligible, all schedules/forms being filed must be available                                                                      | e on MassTaxConnect:    |                        |
| View schedules/forms available on MassTaxConnect                                                                                    |                                                                                                    |                         |                        |
| Not Eligible?                                                                                                    |                                                                                                    |                         |                        |
| If you are required to file a Massachusetts Nonresident or Part<br>and quickly by choosing to file electronically with one of the c | -Year Resident Income Tax Return (Form 1-NR/PY), or if your return requires a schedule no<br>ommercial software products approved by the Department of Revenue. | xt listed above, you ca | in still file securely |
| Do not file this form as an extension. Massachusetts does not<br>MassTaxConnect.                                                    | require you to file an extension form. To make an extension payment please view instructi                                                                       | ons at Making Payme     | nts in                 |
| Filing Questions                                                                                                    |                                                                                                    |                         |                        |
| Answer the following questions about your 2023 individual ind                                                                       | come tax return.                                                                                                    |                         |                        |
|                                                                                                    |                                                                                                    |                         |                        |
| Were you a full year resident in 2023?                                                                                              |                                                                                                    | Yes                     | No                     |
| Did you previously file your 2023 federal return through the IP                                                                     | NS Direct File program?                                                                                                    | Yes                     | No                     |
|                                                                                                    |                                                                                                    |                         |                        |
| Cancel Save Draft                                                                                                    |                                                                                                    | < Previou               | s Next >               |

Select **Import Federal Tax Return Information** to import the information you entered on your federal tax return. Note: If the taxpayer clicks on the 'Import Federal Tax Return Information', they will not have to Select **Next**. The screen will automatically go to the ID.me login screen (not shown in the testing environment).

| MassTaxConnect                                                                                     |                                                                                                    | Θ                                                 |
|----------------------------------------------------------------------------------------------------|----------------------------------------------------------------------------------------------------|---------------------------------------------------|
| < SNOW STORM                                                                                       |                                                                                                    | -                                                 |
| Personal Income Tax Form 1<br>31-Dec-2023<br>Personal Income Tax<br>PIT-21426799-002<br>SNOW STORM | \$0.00<br>Total Due                                                                                     |                                                   |
| Personal Income Tax Form 1                                                                         |                                                                                                    |                                                   |
| Eligibility Impor                                                                                  | Federal Tax Return<br>Information                                                                       |                                                   |
| Import Federal Tax Return In                                                                       | formation                                                                                               |                                                   |
| You can use your 2023 federal tax return info<br>and keep your information safe.                   | ermation from IRS Direct File to pre-fill portions of your state tax return. You'll be asked to sign in | n using ID.me, which helps the IRS stop tax fraud |
|                                                                                                    |                                                                                                    |                                                   |
| If you wish to file your state return without i<br>Direct File program.                            | nporting your federal return information, you can do so below. Continuing without importing is          | only recommended if you are not eligible for the  |
| ► Continue Without Importing                                                                       |                                                                                                    |                                                   |
|                                                                                                    |                                                                                                    |                                                   |
| Cancel Save Draft                                                                                  |                                                                                                    | < Previous Next >                                 |

You will then be redirected to the IRS website to choose "**Transfer my 2023 federal return to MassTaxConnect**" to import the data to your state return. If your federal return indicates "Submitted" status instead of "Accepted" status you will be given a warning that you may have to amend your MA return if you import the data before it is accepted. You will receive emails from IRS Direct File when your federal return has been submitted and then accepted. If your IRS return status is rejected, you will need to correct errors on your federal return before you can import the federal data to your state return in MassTaxConnect. We recommend waiting until your federal return is accepted by the IRS before completing your MA return to minimize the chance of having to file an amended return.

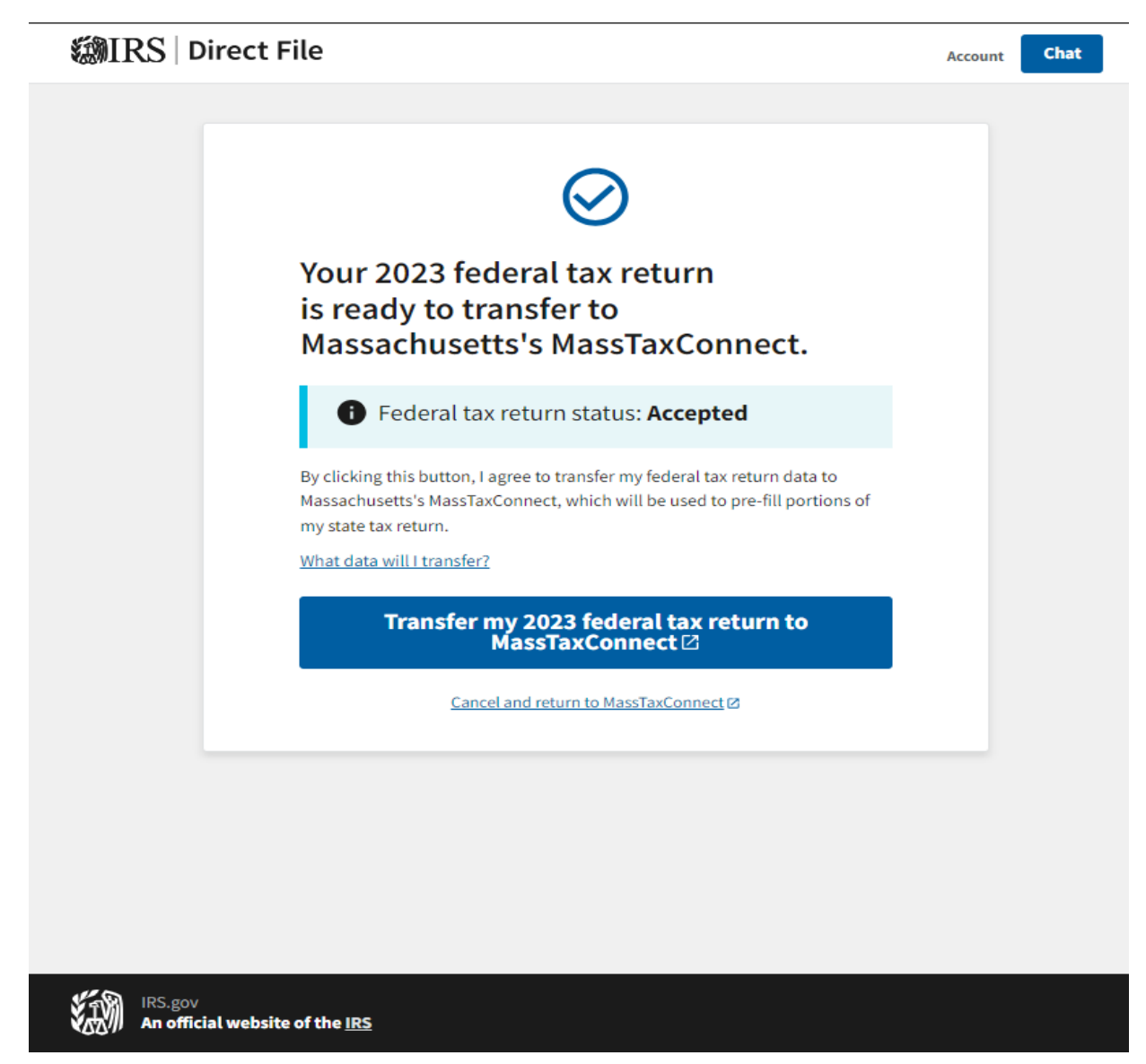

After choosing **"Transfer my 2023 federal return to MassTaxConnect"** your federal data will be transferred to your 2023 Massachusetts state tax return. Confirm that your information is correct and select **Next**.

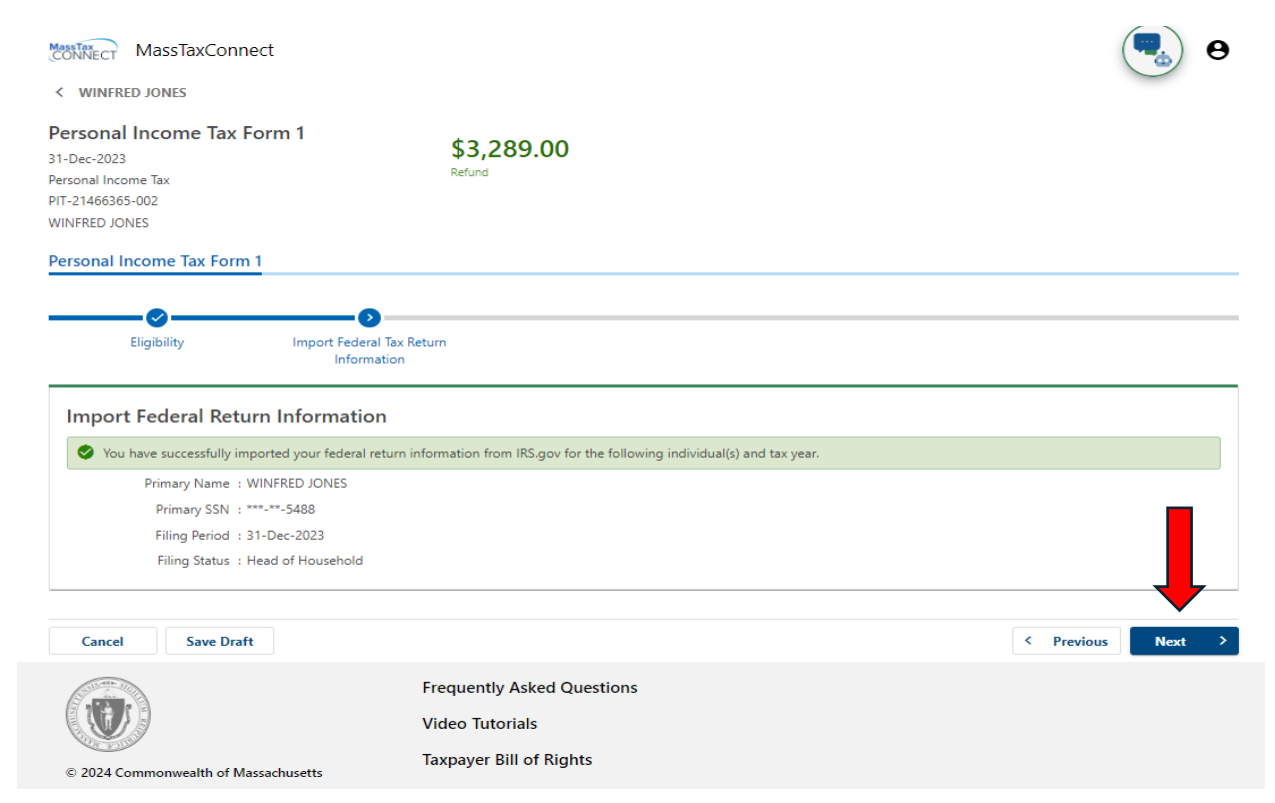

Enter your **date of birth** and update your **name** if needed. Verify your address. Select **Next** to continue.

| WINFRED JONES                                                                                                    | form 1                                                                                                    |                                                                                                    |                                                                            |                       |
|----------------------------------------------------------------------------------------------------|----------------------------------------------------------------------------------------------------|----------------------------------------------------------------------------------------------------|----------------------------------------------------------------------------|-----------------------|
| Dec-2023                                                                                                    | \$                                                                                                    | 53,289.00                                                                                                    |                                                                            |                       |
| onal Income Tax                                                                                                    | Re                                                                                                    | efund                                                                                                    |                                                                            |                       |
| VFRED JONES                                                                                                    |                                                                                                    |                                                                                                    |                                                                            |                       |
| rsonal Income Tax Form                                                                                                    | 1                                                                                                    |                                                                                                    |                                                                            |                       |
|                                                                                                    |                                                                                                    |                                                                                                    |                                                                            |                       |
| Eligibility                                                                                                    | Import Federal Tax Return                                                                                                    | Demographics                                                                                                    |                                                                            |                       |
|                                                                                                    | Information                                                                                                    |                                                                                                    |                                                                            |                       |
|                                                                                                    |                                                                                                    |                                                                                                    |                                                                            |                       |
| Primary Taypayer In                                                                                                    | formation                                                                                                    |                                                                                                    |                                                                            |                       |
| Primary Taxpayer In                                                                                                    | formation                                                                                                    | tax return vou're filing will be under this                                                                                                    | name and associated ID. If you need to update your n                       | ame please do so now. |
| Primary Taxpayer In<br>Please review your full legal na<br>First Name                                                                                                    | formation<br>nme and make sure it is correct. The n                                                                                                    | tax return you're filing will be under this i<br>Viddie Initial                                                                                   | name and associated ID. If you need to update your n<br>Last Name          | ame please do so now. |
| Primary Taxpayer In<br>Please review your full legal na<br>First Name<br>WINFRED                                                                                          | formation<br>Ime and make sure it is correct. The 1<br>N                                                                                                    | tax return you're filing will be under this i<br>Vliddle Initial                                                                                  | name and associated ID. If you need to update your n<br>Last Name<br>JONES | ame please do so now. |
| Primary Taxpayer In<br>Please review your full legal na<br>First Name<br>WINFRED<br>Date of Birth                                                                         | formation ime and make sure it is correct. The i N S                                                                                                    | tax return you're filing will be under this i<br>Vilddle Initial<br>SSN                                                                           | name and associated ID. If you need to update your n<br>Last Name<br>JONES | ame please do so now. |
| Primary Taxpayer In<br>Please review your full legal na<br>First Name<br>WINFRED<br>Date of Birth                                                                         | formation<br>Ime and make sure it is correct. The<br>N                                                                                                    | tax return you're filing will be under this i<br>Viddie Initial<br>SSN<br>***-**-5488                                                             | name and associated ID. If you need to update your n<br>Last Name<br>JONES | ame please do so now. |
| Primary Taxpayer In<br>Please review your full legal na<br>First Name<br>WINFRED<br>Date of Birth                                                                         | formation<br>Imme and make sure it is correct. The i<br>N<br>S<br>S<br>S<br>S<br>S<br>S<br>S<br>S<br>S<br>S<br>S<br>S<br>S                                                                                                    | tax return you're filing will be under this i<br>Vilddie Initial<br>SSN<br>***-**-5488                                                            | name and associated ID. If you need to update your n<br>Last Name<br>JONES | ame please do so now. |
| Primary Taxpayer In<br>Please review your full legal na<br>First Name<br>WINFRED<br>Date of Birth<br>Update My Name                                                       | formation<br>Ime and make sure it is correct. The<br>N<br>S<br>S<br>S<br>S<br>S<br>S<br>S<br>S<br>S<br>S<br>S<br>S<br>S                                                                                                    | tax return you're filing will be under this i<br>Vilddie Initial<br>SSN<br>***-**-5488                                                            | name and associated ID. If you need to update your n<br>Last Name<br>JONES | ame please do so now. |
| Primary Taxpayer In<br>Please review your full legal na<br>First Name<br>WINFRED<br>Date of Birth<br>Update My Name                                                       | formation<br>Ime and make sure it is correct. The<br>N<br>S<br>C<br>C                                                                                                    | tax return you're filing will be under this i<br>Vilddie Initial<br>SSN<br>***-**-5488                                                            | name and associated ID. If you need to update your n<br>Last Name<br>JONES | ame please do so now. |
| Primary Taxpayer In<br>Please review your full legal na<br>First Name<br>WINFRED<br>Date of Birth<br>Update My Name                                                       | formation<br>Imme and make sure it is correct. The<br>M<br>S<br>S<br>S<br>S<br>S<br>S<br>S<br>S<br>S<br>S<br>S<br>S<br>S                                                                                                    | tax return you're filing will be under this i<br>Vliddle Initial<br>SSN<br>***-**-5488                                                            | name and associated ID. If you need to update your n<br>Last Name<br>JONES | ame please do so now. |
| Primary Taxpayer In<br>Please review your full legal na<br>First Name<br>WINFRED<br>Date of Birth *<br>Update My Name<br>Address Information                              | formation<br>Imme and make sure it is correct. The<br>M<br>S<br>S<br>S<br>S<br>S<br>S<br>S<br>S<br>S<br>S<br>S<br>S<br>S                                                                                                    | tax return you're filing will be under this i<br>Vliddle Initial<br>ISN<br>ISN<br>ISN<br>ISN<br>ISN<br>ISN<br>ISN<br>ISN<br>ISN<br>ISN            | name and associated ID. If you need to update your n<br>Last Name<br>JONES | ame please do so now. |
| Primary Taxpayer In Please review your full legal ne First Name WINFRED Date of Birth Update My Name Address Informatio This is the address the Massac                    | formation<br>Imme and make sure it is correct. The importance is correct. The importance is correct. The | tax return you're filing will be under this i<br>vliddle Initial<br>SSN<br>***-**-5488<br>for you. If this address isn't correct, you r<br>.02150 | name and associated ID. If you need to update your n<br>Last Name<br>JONES | ame please do so now. |
| Primary Taxpayer In Please review your full legal na First Name WINFRED Date of Birth Update My Name Address Information This is the address the Massac Primary Address : | formation<br>Imme and make sure it is correct. The<br>M<br>S<br>S<br>S<br>S<br>S<br>S<br>S<br>S<br>S<br>S<br>S<br>S<br>S                                                                                                    | tax return you're filing will be under this i<br>vliddle Initial<br>SSN<br>***-**-5488<br>for you. If this address isn't correct, you r<br>02150  | name and associated ID. If you need to update your n<br>Last Name<br>JONES | ame please do so now. |

Check that your spouse's name and social security number have been imported. Enter their **date of birth**. Select Update My Spouse's **Name** if needed. Select **Next** to continue.

| ONNECT MussilaxConnect                                                                                                    |                                                                             |                                                        | جي و             |
|----------------------------------------------------------------------------------------------------|-----------------------------------------------------------------------------|--------------------------------------------------------|------------------|
| JOHN BRADY                                                                                                    |                                                                             |                                                        |                  |
| ersonal Income Tax Form                                                                                                    | \$0.00                                                                      |                                                        |                  |
| -Dec-2023                                                                                                    | Total Due                                                                   |                                                        |                  |
| rsonal Income Tax                                                                                                    |                                                                             |                                                        |                  |
| DHN BRADY                                                                                                    |                                                                             |                                                        |                  |
| ersonal Income Tax Form 1                                                                                                    |                                                                             |                                                        |                  |
|                                                                                                    |                                                                             |                                                        |                  |
| <b>O</b>                                                                                                    |                                                                             |                                                        | -0               |
| Eligibility                                                                                                    | Import Federal Tax Return Filing Status<br>Information                      | Primary's Demographics Spous                           | e's Demographics |
| Spouse Information                                                                                                    |                                                                             |                                                        |                  |
| Spouse Information<br>Please enter your spouse's full name,<br>First Name                                                                   | ID and date of birth.<br>Middle Initial                                     | Last Name *<br>Required                                |                  |
| Spouse Information Please enter your spouse's full name, First Name Required ID Type                                                        | , ID and date of birth.<br>Middle initial                                   | Last Name *<br>Required<br>Date of Birth *             |                  |
| Spouse Information Please enter your spouse's full name, First Name Required ID Type Required                                               | ID and date of birth.<br>Middle Initial<br>ID *<br>ID *<br>Required         | Last Name *<br>Required<br>Date of Birth<br>Required   |                  |
| Spouse Information<br>Please enter your spouse's full name,<br>First Name *<br>Required<br>ID Type *<br>Required<br>Update My Spouse's Name | , ID and date of birth.<br>Middle Initial<br>ID *<br><i>Required</i>        | Last Name *<br>Required<br>Date of Birth *<br>Required |                  |
| Spouse Information Please enter your spouse's full name, First Name Required ID Type Required Update My Spouse's Name Cancel Save Draft     | , ID and date of birth.<br>Middle Initial<br>ID *<br>Required               | Last Name *<br>Required<br>Date of Birth *<br>Required | < Previous Next  |
| Spouse Information Please enter your spouse's full name, First Name Required ID Type Required Update My Spouse's Name Cancel Save Draft     | ID and date of birth.  Middle Initial  Required  Frequently Asked Questions | Last Name *<br>Required<br>Date of Birth *<br>Required | < Previous Next  |
| Spouse Information Please enter your spouse's full name, First Name Required ID Type Required Update My Spouse's Name Cancel Save Draft     | ID and date of birth.  Middle Initial  Required  Frequently Asked Questions | Last Name *<br>Required<br>Date of Birth *<br>Required | < Previous Next  |

## Review your and your spouse's **ID information**. Select **Next** to continue.

| MassTaxConnect                                                                                                    |                                                                                                    |                          |                       |        |
|----------------------------------------------------------------------------------------------------|----------------------------------------------------------------------------------------------------|--------------------------|-----------------------|--------|
| Personal Income Tax Form 1<br>31-Dec-2023<br>Personal Income Tax<br>PIT-21441890-002<br>JOHN BRADY                     | <b>\$0.00</b><br>Total Due                                                                                |                          |                       |        |
| Personal Income Tax Form 1                                                                                             |                                                                                                    |                          |                       |        |
| Eligibility Import Federal Ta<br>Informatio                                                                            | ex Return Filing Status                                                                                   | Primary's Demographics   | Spouse's Demographics |        |
| Spouse Information<br>Please enter your spouse's full name, ID and date of bir<br>First Name<br>AMV                    | th.<br>Middle initial                                                                                     | Last Name<br>BRADV       |                       |        |
| ID Type<br>Social Security # ~                                                                                         | SSN<br>***-4587                                                                                           | Date of Birt<br>11-May-1 | h<br>955              |        |
| Update My Spouse's Name                                                                                                |                                                                                                    |                          |                       |        |
| Cancel Save Draft                                                                                                    |                                                                                                    |                          | < Previous            | Next > |
| © 2024 Commonwealth of Massachusetts<br>Massgov® is a registered service mark of the<br>Commonwealth of Massachusetts. | Frequently Asked Questions<br>Video Tutorials<br>Taxpayer Bill of Rights<br>Site Policies<br>Web Browsers |                          |                       |        |

| that ID.                                                                                                    | b) mormation below to h                   | eip with the processing of your return, when entering yo                                    | or to number, please remember to include an letters of numbers that are part of     |
|----------------------------------------------------------------------------------------------------|-------------------------------------------|---------------------------------------------------------------------------------------------|-------------------------------------------------------------------------------------|
| Cell Phone Number                                                                                            |                                           |                                                                                             |                                                                                     |
| ID Type                                                                                                    |                                           | ID Number                                                                                   | ID State                                                                            |
| D Issue Date                                                                                                 |                                           | ID Expiration Date                                                                          | ID is Non-Expiring                                                                  |
|                                                                                                    |                                           |                                                                                             |                                                                                     |
| Spouse's ID Inforn                                                                                           |                                           | help with the processing of your return. When entering                                      | their ID number, please remember to include all latters or numbers that are part of |
| Spouse's ID Inforn<br>Please fill in your spouse's ic<br>that ID.<br>Cell Phone Number                       | nation<br>dentity (ID) information to     | b help with the processing of your return. When entering                                    | their ID number, please remember to include all letters or numbers that are part c  |
| Spouse's ID Inform<br>Please fill in your spouse's id<br>that ID.<br>Cell Phone Number<br>D Type             | nation<br>dentity (ID) information to     | o help with the processing of your return. When entering<br>ID Number                       | their ID number, please remember to include all letters or numbers that are part o  |
| Spouse's ID Inforn<br>Please fill in your spouse's id<br>that ID.<br>Cell Phone Number<br>ID Type<br>ID Type | nation<br>dentity (ID) information to<br> | D help with the processing of your return. When entering<br>ID Number<br>ID Expiration Date | their ID number, please remember to include all letters or numbers that are part o  |

Enter additional information to help with processing of your return. This is optional. Select **Next**.

The digital assets question is already preselected as **No**. Answer the remaining questions and select **Next** to continue.

| lity                              | Federal Return                                                              | Primary's Demographics                                       | Spouse's Demographics                   | ID Verification | Tell Us | About Yourself |
|-----------------------------------|-----------------------------------------------------------------------------|--------------------------------------------------------------|-----------------------------------------|-----------------|---------|----------------|
| Tell Us Ab                        | out Yourself                                                                |                                                              |                                         |                 |         |                |
| Did you at any<br>disposed of a c | time during 2023 received (as a re<br>igital asset (or a financial interest | ward, award, or payment for property<br>in a digital asset)? | or services) or sold, exchanged, gifted | , or otherwise  | Yes     | No             |
| Are you a veter                   | an of U.S. armed services who ser                                           | ved in Operation Enduring Freedom, I                         | raqi Freedom, Noble Eagle or Sinai Per  | insula? *       | Yes     | No             |
| s your spouse                     | a veteran of U.S. armed services w                                          | ho served in Operation Enduring Free                         | dom, Iraqi Freedom, Noble Eagle or Si   | nai Peninsula?  | Yes     | No             |
| o you want to                     | contribute \$1 towards the state e                                          | election campaign fund (this contribut                       | on will not change your tax or reduce   | your refund)? * | Yes     | No             |
| pes your spot                     | ise want to contribute \$1 towards                                          | the state election campaign fund?                            |                                         |                 | Yes     | No             |
| the primary t                     | axpayer deceased? *                                                         |                                                              |                                         |                 | Yes     | No             |
| s your spouse                     | deceased?                                                                   |                                                              |                                         |                 | Yes     | No             |
| o you have a                      | child who doesn't live with you? (r                                         | noncustodial parent) *                                       |                                         |                 | Yes     | No             |

|         |            |      |  |        |      |      |     | 4 |
|---------|------------|------|--|--------|------|------|-----|---|
| Cancel  | Save Draft |      |  | < Prev | ious | Next | > < |   |
|         |            |      |  |        |      |      |     |   |
| LAON IN |            | <br> |  |        |      |      |     |   |

Dependents names, SSNs, and whether they qualify for EITC is imported from Direct File. You must enter dependents relationship, date of birth, and indicate if dependent(s) are disabled. Select **Next**.

| rsonal Income Tax For<br>Dec-2023<br>sonal Income Tax<br>-21466365-002<br>NFRED JONES | r <b>m 1</b> \$3<br><sub>Refu</sub>                | <b>3,289.00</b>     |                 |                        |       |
|---------------------------------------------------------------------------------------|----------------------------------------------------|---------------------|-----------------|------------------------|-------|
| sonal Income Tax Form 1                                                               |                                                    |                     |                 |                        |       |
| Eligibility                                                                           | Import Federal Tax Return<br>Information           | Demographics        | ID Verification | Tell Us About Yourself | Deper |
| Dependent Informatic                                                                  | <b>on</b><br>irth and disability status for each o | of your dependents. |                 |                        |       |
| Dependent :                                                                           | -                                                  |                     |                 |                        |       |
| First Name                                                                            | La                                                 | st Name             | Relationshi     | *                      |       |
| LINCLON                                                                               | C                                                  | OLLINS              |                 | ~                      |       |
| Dependent SSN                                                                         | Da                                                 | ate of Birth        |                 |                        |       |
| ***-**-5654                                                                           |                                                    |                     |                 |                        |       |
| Disabled                                                                              |                                                    |                     |                 |                        |       |
| A qualifying child for Earne                                                          | ed Income Tax Credit (EITC)                        |                     |                 |                        |       |
| Dependent :                                                                           |                                                    |                     |                 |                        |       |
| First Name                                                                            | La                                                 | st Name             | Relationshi     | *<br>2                 |       |
| KEISHA                                                                                | C                                                  | OLLINS              |                 | ~                      | _     |
| Dependent SSN                                                                         | Da                                                 | ate of Birth        |                 |                        |       |
| ***-**-7949                                                                           |                                                    |                     |                 |                        |       |
| Disabled                                                                              |                                                    |                     |                 |                        |       |
| Cancel Save Draft                                                                     |                                                    |                     |                 |                        | Next  |

## Once all required dependent information is entered, Select **Next** to continue.

| Jependent :                                                                      |                                                    |           |                                  |   |
|----------------------------------------------------------------------------------|----------------------------------------------------|-----------|----------------------------------|---|
| irst Name                                                                        | Last Name                                          |           | Relationship                     |   |
| LIZZARD                                                                          | STORM                                              |           | BIOLOGICAL CHILD                 | ~ |
| ependent SSN                                                                     | Date of Birth                                      |           |                                  |   |
| **-**-3414                                                                       | 01-Feb-2003                                        | <b>11</b> |                                  |   |
| Disabled                                                                         |                                                    |           |                                  |   |
| A qualifying child for Earne                                                     | d Income Tax Credit (EITC)                         |           |                                  |   |
|                                                                                  |                                                    |           |                                  |   |
| Dependent :                                                                      |                                                    |           |                                  |   |
| Dependent :<br>rst Name                                                          | Last Name                                          |           | Relationship                     |   |
| Dependent :<br>Irst Name<br>IOREASTER                                            | Last Name<br>STORM                                 |           | Relationship<br>BIOLOGICAL CHILD | × |
| Dependent :<br>Irst Name<br>IOREASTER<br>lependent SSN                           | Last Name<br>STORM<br>Date of Birth                |           | Relationship<br>BIOLOGICAL CHILD | v |
| Dependent :<br>rst Name<br>IOREASTER<br>ependent SSN<br>**-**-1641               | Last Name<br>STORM<br>Date of Birth<br>14-Feb-2006 |           | Relationship<br>BIOLOGICAL CHILD | v |
| Dependent :<br>irst Name<br>IOREASTER<br>rependent SSN<br>**-**-1641<br>Disabled | Last Name<br>STORM<br>Date of Birth<br>14-Feb-2006 |           | Relationship<br>BIOLOGICAL CHILD | ~ |

Review the Exemptions screen. Select Next to continue.

| graphics           | ID Verification              | Tell Us About Yourself | Dependents | Adoption Exemption | Review Exemptions |
|--------------------|------------------------------|------------------------|------------|--------------------|-------------------|
| eview Exer         | nptions                      |                        |            |                    |                   |
| et's review your e | exemptions before moving on. |                        |            |                    |                   |
| Personal exemptic  | ons 🕐                        |                        |            |                    | 8,800             |
| Number of depen    | dents                        |                        |            |                    | 4                 |
| Dependent exemp    | tion amount                  |                        |            |                    | 4,000             |
| fotal exemptions   |                              |                        |            |                    | 12,800            |
|                    |                              |                        |            |                    |                   |
|                    |                              |                        |            |                    |                   |

W-2 information entered on the Federal return will import here. You may select each W-2 to review. When review is complete, select **Next** to continue.

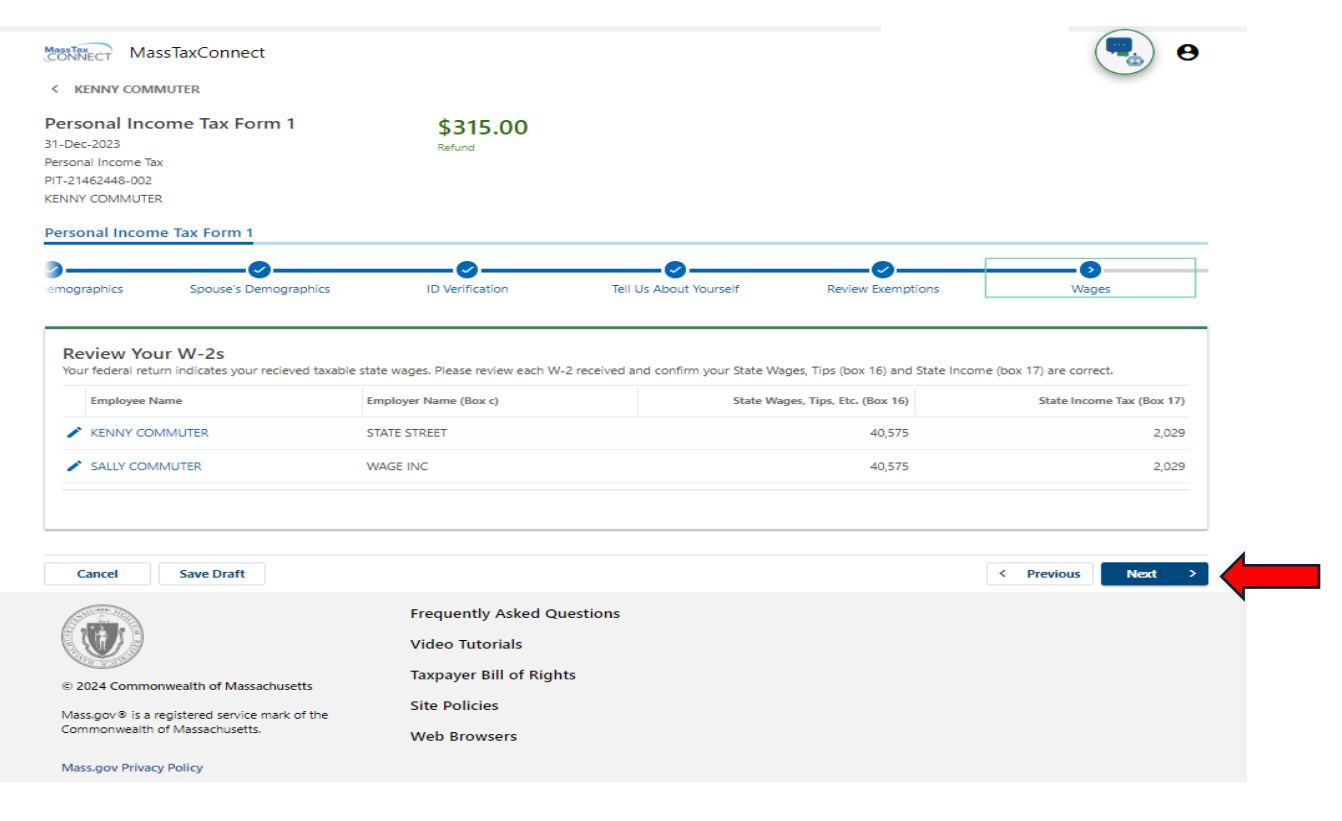

You may make changes to State Wages (Box 16) and State Withholding (Box 17) only on the imported W-2(s). The W-2 may not be deleted. Select Ok and then select **Next** to continue.

| KENNY COMMUTER                                                                                                    |                                                                                                    |                                                                                                    |
|----------------------------------------------------------------------------------------------------|----------------------------------------------------------------------------------------------------|----------------------------------------------------------------------------------------------------|
| Personal Income Tax Form 1<br>1-Dec-2023<br>ersonal Income Tax<br>IT-21462448-002<br>ENNY COMMUTER                | \$315.00<br>Refund                                                                                                    |                                                                                                    |
| ersonal Income Tax Form 1                                                                                         |                                                                                                    |                                                                                                    |
| 2                                                                                                    |                                                                                                    |                                                                                                    |
| V-2 Employee Information this for your Spouse? Yes No nployee SSN **-**-5459 nployee Name ALLY COMMUTER Corrected | W-2 Employer Information<br>Employer Identification Number (EIN) (Box b)<br>00-9852215<br>Employer Name (Box c)<br>WAGE INC<br>State (Box 15)<br>MASSACHUSETTS<br>Employer's State ID Number (Box 15)<br>009852215 | W-2 Wage Information         Wages, tips, other compensation (Box 1)         40,575         Federal Income Tax Withheld (Box 2)         4,058         State Wages, Tips, Etc. (Box 16)         40,575         State Income Tax (Box 17)         2,029         Statutory Employee (Box 13) |
|                                                                                                    |                                                                                                    | Cancel OK                                                                                                    |
|                                                                                                    | Video Tutorials                                                                                                    |                                                                                                    |
| © 2024 Commonwealth of Massachusetts                                                                              | Taxpayer Bill of Rights                                                                                                    |                                                                                                    |
| Mass.gov <sup>®</sup> is a registered service mark of the                                                         | Site Policies                                                                                                    |                                                                                                    |
| Commonwealth of Massachusetts.                                                                                    | Web Browsers                                                                                                    |                                                                                                    |
|                                                                                                    |                                                                                                    |                                                                                                    |

The Unemployment compensation amount entered on the Federal Direct File return will populate on the top line "Unemployment Compensation". You can add 1099-G(s) to the 1099-G table by selecting the <u>+ Add a 1099-G</u> link. The amount you add must equal the amount you reported on the Direct File return before you can continue. Select **Next**.

| ONNECT Mass acconnect                                                                                                    |                                                                                                    |                                                                            |        | ( <b>%</b> ) e                                              |
|----------------------------------------------------------------------------------------------------|----------------------------------------------------------------------------------------------------|----------------------------------------------------------------------------|--------|-------------------------------------------------------------|
| ADAM WASHINGTON                                                                                                    |                                                                                                    |                                                                            |        | $\bigcirc$                                                  |
| ersonal Income Tax Form 1<br>-Dec-2023<br>rsonal Income Tax<br>T-21392469-002<br>DAM WASHINGTON                                                                                                    | <b>\$120.00</b><br>Refund                                                                                                    |                                                                            |        |                                                             |
| ersonal Income Tax Form 1                                                                                                    |                                                                                                    |                                                                            |        |                                                             |
| cation Tell Us About Yourse                                                                                                    | elf Adoption Exemption                                                                                                    | Review Exemptions Way                                                      | ges I  | Jnemployment Compensation                                   |
| Unemployment Compensati                                                                                                    | ion                                                                                                    |                                                                            |        |                                                             |
|                                                                                                    |                                                                                                    |                                                                            |        |                                                             |
| Our records indicate your received unemplo                                                                                                    | oyment compensation. Add each 1099-G recei                                                                                    | ved for the current tax year.                                              |        |                                                             |
| Our records indicate your received unemplo<br>Unemployment compensation                                                                                                    | oyment compensation. Add each 1099-G recei                                                                                    | ved for the current tax year.                                              |        | 3,000                                                       |
| Our records indicate your received unemplo<br>Unemployment compensation<br>Amount of unemployment compensation fi                                                                                                    | oyment compensation. Add each 1099-G recei<br>rom 1099-G table                                                                | ved for the current tax year.                                              |        | 3,000                                                       |
| Our records indicate your received unemploy Unemployment compensation Amount of unemployment compensation fr Enter 1099-Gs You indicated you have received unemploy Recipient's Name                                   | oyment compensation. Add each 1099-G recei<br>rom 1099-G table<br>ment compensation. Please add each 1099-G r                 | ved for the current tax year.<br>received.<br>Unemployment Compensation (E | Box 1) | 3,000<br>0<br>State Tax Withheld (Box 11)                   |
| Our records indicate your received unemploy<br>Unemployment compensation<br>Amount of unemployment compensation fit<br>Enter 1099-GS<br>You indicated you have received unemploy<br>Recipient's Name<br>+ Add a 1099-G | oyment compensation. Add each 1099-G recei<br>rom 1099-G table<br>ment compensation. Please add each 1099-G r                 | ved for the current tax year.<br>received.<br>Unemployment Compensation (E | Box 1) | 3,000<br>0<br>State Tax Withheld (Box 11)                   |
| Our records indicate your received unemplo<br>Unemployment compensation<br>Amount of unemployment compensation fr<br>Enter 1099-GS<br>You indicated you have received unemploy<br>Recipient's Name<br>+ Add a 1099-G   | oyment compensation. Add each 1099-G recei<br>rom 1099-G table<br>ment compensation. Please add each 1099-G r<br>Payer's Name | received.                                                                  | Box 1) | 3,000<br>0<br>State Tax Withheld (Box 11)<br>+ Add a 1099-G |

#### Enter information on the 1099G and select Add. Select Next.

| Personal Income Tax Form 1<br>31-Dec-2023                  | \$315.00<br>Refund         |                                                                      |
|------------------------------------------------------------|----------------------------|----------------------------------------------------------------------|
| Personal Income Tax<br>PIT-21462448-002<br>KENNY COMMUTER  |                            |                                                                      |
| J99-G                                                      |                            |                                                                      |
| 1099-G Recipient's Information<br>Is this for your Spouse? | 1099-G Payer's Information | 1099-G Distribution Information<br>Unemployment Compensation (Box 1) |
| Yes No<br>Recipient SSN                                    | Required<br>Paver's Name * | 0<br>State or local income tax refunds, credits, or offsets (Box 2)  |
| ***-**-5658                                                | Required                   | 0                                                                    |
| Recipient's Name                                           | State (Box 10a)            | Box 2 amount is for tax year (Box 3)                                 |
|                                                            | MASSACHUSETTS *            | 0                                                                    |
| Corrected                                                  | Required                   |                                                                      |
|                                                            |                            | State Tax Withheld (Box 11)                                          |
|                                                            |                            | <u> </u>                                                             |
|                                                            |                            | Cancel                                                               |
|                                                            |                            |                                                                      |
| Cancel Save Draft                                          |                            | < Previous Next                                                      |
|                                                            | Frequently Asked Questions |                                                                      |
|                                                            | Video Tutorials            |                                                                      |

The 1099-G (s) that were added will now be reflected on the second line "Amount of unemployment compensation from 1099-G table". Your amounts must match what you filed in Direct File before moving on. Select **Add**.

| 1099-G Recipient's Information | 1099-G Payer's Information | 1099-G Distribution Information                                |
|--------------------------------|----------------------------|----------------------------------------------------------------|
| s this for your Spouse?        | Payer FEIN                 | Unemployment Compensation (Box 1)                              |
| Yes No                         | 00-1234567                 | 10,000                                                         |
| Recipient SSN                  | Payer's Name               | State or local income tax refunds, credits, or offsets (Box 2) |
| ***-**-6534                    | COMMONWEALTH OF MA         | 0                                                              |
| Recipient's Name               | State (Box 10a)            | Box 2 amount is for tax year (Box 3)                           |
| WINTER STORM                   | MASSACHUSETTS ~            | 2023                                                           |
|                                | State ID Number (Roy 10h)  | Federal Income Tax Withheld (Rox 4)                            |
| Corrected                      | 001234567                  | 1,000                                                          |
|                                |                            | State Tay Withhold (Rev 11)                                    |
|                                |                            | state lax withined (box 11)                                    |

Review 1099-G information imported from Direct File and add additional 1099-Gs if any. Select **Next** to continue.

| MassTaxConnect                                                                                                    |                                                                                                    |                               |               |                                                                                        |
|----------------------------------------------------------------------------------------------------|----------------------------------------------------------------------------------------------------|-------------------------------|---------------|----------------------------------------------------------------------------------------|
| KENNY COMMUTER                                                                                                    |                                                                                                    |                               |               | 0                                                                                      |
| rsonal Income Tax Form 1<br>Dec-2023<br>sonal Income Tax<br>2:1462448-002<br>INY COMMUTER                                                                                                    | <b>\$540.00</b><br>Refund                                                                                                    |                               |               |                                                                                        |
| rsonal Income Tax Form 1                                                                                                    |                                                                                                    |                               |               |                                                                                        |
| ographics ID Verification                                                                                                    | Tell Us About Yourself Revie                                                                                                    | w Exemptions Wag              | es            | Unemployment Compensation                                                              |
| Jnemployment Compensation                                                                                                    |                                                                                                    |                               |               |                                                                                        |
| Our records indicate your received unemployme                                                                                                    | ent compensation. Add each 1099-G received for the                                                                                                    | current tax year.             |               |                                                                                        |
|                                                                                                    |                                                                                                    |                               |               |                                                                                        |
| Inemployment compensation                                                                                                    |                                                                                                    |                               |               | 4.50                                                                                   |
| Inemployment compensation                                                                                                    | 1099-G table                                                                                                    |                               |               | 4,50                                                                                   |
| Inemployment compensation Imployment compensation from 1 Imployment compensation from 1 Imployment compensation from 1 Imployment compensation from 1 Imployment compensation Imployment compensation  | 1099-G table                                                                                                    |                               |               | 4,50                                                                                   |
| Inemployment compensation wount of unemployment compensation from 1 Enter 1099-Gs indicated you have received unemployment Recipient's Name                                                                                                    | compensation. Please add each 1099-G received.<br>Payer's Name                                                                                            | Unemployment Compensation (Bc | ox 1)         | 4,50<br>4,50<br>State Tax Withheld (Box 11                                             |
| Inemployment compensation wount of unemployment compensation from 1 Enter 1099-Gs ou indicated you have received unemployment Recipient's Name X KENNY COMMUTER                                                                                                    | compensation. Please add each 1099-G received. Payer's Name COMM OF MASS                                                                                  | Unemployment Compensation (Bc | 9x 1)         | 4,50<br>4,50<br>State Tax Withheld (Box 11<br>221                                      |
| Inemployment compensation umount of unemployment compensation from 1 Enter 1099-Gs fou indicated you have received unemployment Recipient's Name X KENINY COMMUTER Add a 1099-G                                                                                                    | compensation. Please add each 1099-G received. Payer's Name COMM OF MASS                                                                                  | Unemployment Compensation (Bo | ax 1)<br>,500 | 4,50<br>4,50<br>State Tax Withheld (Box 11<br>225                                      |
| Inemployment compensation Immove of unemployment compensation from 1 Immove of the second second sec | 1099-G table compensation. Please add each 1099-G received. Payer's Name COMM OF MASS                                                                     | Unemployment Compensation (Bo | »x 1)<br>,500 | 4,50<br>4,50<br>State Tax Withheld (Box 11<br>225<br>+ Add a 1099-                     |
| Inemployment compensation Inemployment compensation Inemployment compensation from Inemployment compensation from Indicated you have received unemployment Recipient's Name  X KENNY COMMUTER  Add a 1099-G Cancel Save Draft                                                                                                    | 1099-G table                                                                                                    | Unemployment Compensation (Bo | xx 1)<br>,500 | 4,50<br>4,50<br>State Tax Withheld (Box 11,<br>225<br>+ Add a 1099-                    |
| Jnemployment compensation Amount of unemployment compensation from 1 Enter 1099-Gs fou indicated you have received unemployment Recipient's Name X KENNY COMMUTER + Add a 1099-G Cancel Save Draft                                                                                                    | 1099-G table compensation. Please add each 1099-G received. Payer's Name COMM OF MASS Frequently Asked Questions                                          | Unemployment Compensation (Bo | xx 1)<br>,500 | 4,50<br>4,50<br>State Tax Withheld (Box 11)<br>225<br>+ Add a 1099-<br>C Previous Next |
| Inemployment compensation Inemployment compensation Inemployment compensation from 1 Inemployment compensation from 1 Inemployment Inemployment compensation Indicated you have received unemployment Recipient's Name  X KENNY COMMUTER  Add a 1099-G  Cancel Save Draft  Intemployment Intemployment Interployment Interployment I | I099-G table compensation. Please add each 1099-G received. Payer's Name COMIM OF MASS Frequently Asked Questions Video Tutorials                         | Unemployment Compensation (Bo | xx 1)<br>,500 | 4,50<br>4,50<br>State Tax Withheld (Box 11<br>225<br>+ Add a 1099-                     |
| Unemployment compensation Amount of unemployment compensation from 1 Enter 1099-Gs fou indicated you have received unemployment Recipient's Name X KENNY COMMUTER Add a 1099-G Cancel Save Draft                                                                                                    | I099-G table compensation. Please add each 1099-G received. Payer's Name COMIM OF MASS Frequently Asked Questions Video Tutorials Taxpayer Bill of Rights | Unemployment Compensation (Bo | xx 1)<br>,500 | 4,50<br>4,50<br>State Tax Withheld (Box 11)<br>225<br>+ Add a 1099-1                   |

# Withholding amounts will reflect W-2 and 1099-G information imported from Direct File. Select **Next** to continue.

| onal Income Ta:                                                                            | Х                                                                                                    |                                                     |                             |                                          |                                                        |
|--------------------------------------------------------------------------------------------|----------------------------------------------------------------------------------------------------|-----------------------------------------------------|-----------------------------|------------------------------------------|--------------------------------------------------------|
| ow storm<br>rsonal Incom                                                                   | ne Tax Form 1                                                                                                    |                                                     |                             |                                          |                                                        |
|                                                                                            |                                                                                                    | <b>⊘</b>                                            | Ø                           |                                          | O                                                      |
| ents                                                                                       | Adoption Exemption                                                                                                    | Review Exemptions                                   | Wages                       | Unemployment Compensation                | Massachusetts Income Tax                               |
| <b>Massachus</b><br>et's review your<br>099-G, 1099-R                                      | setts Income Tax Withhe<br>r Massachusetts income tax withhele<br>or 1099-MISC.                                                                              | <b>eld</b><br>d from each of the income sources you | u provided. You can enter a | additional Massachusetts income tax with | Withheld                                               |
| Massachus<br>Let's review your<br>1099-G, 1099-R (<br>Income tax with)                     | setts Income Tax Withhe<br>r Massachusetts income tax withhele<br>or 1099-MISC.<br>held from form(s) W-2                                                     | <b>eld</b><br>d from each of the income sources you | u provided. You can enter a | additional Massachusetts income tax with | Withheld held that was not reported on the 5,250       |
| Massachus<br>Let's review your<br>1099-G, 1099-R i<br>Income tax withi                     | setts Income Tax Withhe<br>r Massachusetts income tax withhele<br>or 1099-MISC.<br>held from form(s) W-2<br>held from form(s) 1099                           | eld<br>d from each of the income sources you        | u provided. You can enter a | additional Massachusetts income tax with | Withheld held that was not reported on the 5,250 500   |
| Massachus<br>Let's review your<br>1099-G, 1099-R i<br>Income tax withł<br>Income tax withł | setts Income Tax Withhe<br>r Massachusetts income tax withhele<br>or 1099-MISC.<br>held from form(s) W-2<br>held from form(s) 1099<br>held from form(s) W-2G | eld<br>d from each of the income sources you        | u provided. You can enter a | additional Massachusetts income tax with | Withheld held that was not reported on the 5,250 500 0 |

Attach your 1099s. If you have unemployment income, you will be required to attach a 1099G here. Select **Next**.

| ption                                                                  | Review Exemptions                                                                  | Wages                                                      | Unemployment Compensation                                            | Massachusetts Income Tax<br>Withheld                                           | Attachments                                |
|------------------------------------------------------------------------|------------------------------------------------------------------------------------|------------------------------------------------------------|----------------------------------------------------------------------|--------------------------------------------------------------------------------|--------------------------------------------|
| oload Your                                                             | Income Schedule(s)                                                                 |                                                            |                                                                      |                                                                                |                                            |
| Massachusetts (                                                        | Department of Revenue requires th                                                  | e below schedules to be u                                  | ploaded.                                                             |                                                                                |                                            |
| massachusetts t                                                        |                                                                                    |                                                            |                                                                      |                                                                                |                                            |
| e following attach                                                     | nment formats are allowed: Word (E                                                 | IOC, DOCX), Image (JPEG,                                   | JPG, PNG, TIF), Pdf (PDF), Text (TXT), and E                         | cel (XLS, XLSX). Please note, a                                                | file cannot be larger than 5               |
| e following attach<br>gabytes.                                         | ıment formats are allowed: Word ([                                                 | IOC, DOCX), Image (JPEG,                                   | JPG, PNG, TIF), Pdf (PDF), Text (TXT), and E                         | ccel (XLS, XLSX). Please note, a                                               | file cannot be larger than 5               |
| e following attach<br>gabytes.                                         | iment formats are allowed: Word (E                                                 | IOC, DOCX), Image (JPEG,                                   | JPG, PNG, TIF), Pdf (PDF), Text (TXT), and E                         | ccel (XLS, XLSX). Please note, a                                               | file cannot be larger than 5               |
| e following attach<br>gabytes.<br>tachments                            | nment formats are allowed: Word (E<br>Name                                         | IOC, DOCX), Image (JPEG,                                   | JPG, PNG, TIF), Pdf (PDF), Text (TXT), and E                         | ccel (XLS, XLSX). Please note, a                                               | file cannot be larger than 5               |
| e following attach<br>gabytes.<br>tachments<br>pe                      | nment formats are allowed: Word (D<br>Name<br>Testing 1099G.c                      | IOC, DOCX), Image (JPEG,                                   | JPG, PNG, TIF), Pdf (PDF), Text (TXT), and E<br>reription            | <pre>xcel (XLS, XLSX). Please note, a     Size     11.72 KB</pre>              | file cannot be larger than 5               |
| e following attach<br>gabytes.<br>ttachments<br>pe<br>99-G<br>-2       | Imment formats are allowed: Word (D<br>Name<br>Testing 1099G.c<br>Testing W2 X2.5  | IOC, DOCX), Image (IPEG,<br>Der<br>locx 105<br>rdf W2      | JPG, PNG, TIF), Pdf (PDF), Text (TXT), and E<br>cription<br>#2       | <pre>kcel (XLS, XLSX). Please note, a     size     11.72 KB     33.20 KB</pre> | file cannot be larger than 5 Remove Remove |
| e following attach<br>gabytes.<br>ttachments<br>pe<br>99-G<br>-2<br>-2 | Iment formats are allowed: Word (D<br>Name<br>Testing 1099G.c<br>Testing W2 X2.pdf | IOC, DOCX), Image (IPEG,<br>Der<br>locx 109<br>df W2<br>W2 | JPG, PNG, TIF), Pdf (PDF), Text (TXT), and E<br>cription<br>#2<br>#1 | xcel (XLS, XLSX). Please note, a Size 11.72 KB 33.20 KB 33.20 KB               | file cannot be larger than 5               |

| Select <b>Yes</b> or <b>No</b> to the MA bank interest question. Select <b>Nex</b> |
|------------------------------------------------------------------------------------|
|------------------------------------------------------------------------------------|

| )           | <u> </u>          | O                         |                                      | O           | 0                             |
|-------------|-------------------|---------------------------|--------------------------------------|-------------|-------------------------------|
| emptions    | Wages             | Unemployment Compensation | Massachusetts Income Tax<br>Withheld | Attachments | Massachusetts Interest Income |
| Massachuset | ts Interest Incom | le                        |                                      | ľ           | Ver No.                       |
|             |                   |                           |                                      | L           |                               |
| Cancel      | Save Draft        |                           |                                      |             | s Next →                      |
|             |                   | Frequently Asked Que      | estions                              |             |                               |
|             |                   | Video Tutorials           |                                      |             |                               |
|             |                   |                           |                                      |             |                               |

If **yes**, enter your MA bank interest amount, and the MA bank exemption calculates automatically depending on your filing Status. Your total amount of Interest income reported on your federal return will be indicated on the Massachusetts Bank interest received line. Select **Next**.

| KENNY COMMUTER                                                                                                    |                                                                                                    |                                      |             |            |                          |
|----------------------------------------------------------------------------------------------------|----------------------------------------------------------------------------------------------------|--------------------------------------|-------------|------------|--------------------------|
| Presonal Income Tax Form 1<br>Dec-2023<br>sonal Income Tax<br>-21462448-002<br>NNY COMMUTER                                                                                                    | \$525.00<br>Refund                                                                                                    |                                      |             |            |                          |
| rsonal Income Tax Form 1                                                                                                    |                                                                                                    |                                      |             |            |                          |
| mptions Wages                                                                                                    | Unemployment Compensation                                                                                                    | Massachusetts Income Tax<br>Withheld | Attachments | Massachuse | tts Interest Income      |
|                                                                                                    |                                                                                                    |                                      |             |            |                          |
| Massachusetts Interest Income                                                                                                    |                                                                                                    |                                      |             |            |                          |
| Massachusetts Interest Income<br>Did you receive interest credited to deposit account                                                                                                    | ts in Massachusetts banks?                                                                                                    |                                      |             | Yes        | No                       |
| Massachusetts Interest Income<br>Did you receive interest credited to deposit account<br>Massachusetts bank interest received. This amount                                                                                                    | ts in Massachusetts banks?<br>cannot exceed the total interest of \$5                                                                                                    | 500 reported on Direct File.         |             | Yes        | No<br>500                |
| Massachusetts Interest Income<br>Did you receive interest credited to deposit account<br>Massachusetts bank interest received. This amount i<br>Massachusetts bank interest exemption amount                                                                                                    | ts in Massachusetts banks?<br>cannot exceed the total interest of \$                                                                                                    | 500 reported on Direct File.         |             | Yes        | No<br>500                |
| Massachusetts Interest Income<br>Did you receive interest credited to deposit account<br>Massachusetts bank Interest received. This amount<br>Massachusetts bank Interest exemption amount                                                                                                    | ts in Massachusetts banks?<br>cannot exceed the total interest of \$3                                                                                                    | 500 reported on Direct File.         |             | Yes        | No<br>500<br>200         |
| Massachusetts Interest Income Did you receive interest credited to deposit account Massachusetts bank interest received. This amount Massachusetts bank interest exemption amount Cancel Save Draft                                                                                                    | is in Massachusetts banks?<br>cannot exceed the total interest of \$                                                                                                    | 500 reported on Direct File.         |             | Yes        | No 500<br>200            |
| Massachusetts Interest Income Did you receive interest credited to deposit account Massachusetts bank interest received. This amount i Massachusetts bank interest exemption amount Cancel Save Draft                                                                                                    | is in Massachusetts banks?<br>cannot exceed the total interest of \$!<br>Erequently Asked Que                                                                                 | 500 reported on Direct File.         |             | Ves        | No<br>500<br>200<br>Next |
| Massachusetts Interest Income Did you receive interest credited to deposit account Massachusetts bank Interest received. This amount i Massachusetts bank Interest exemption amount Cancel Save Draft                                                                                                    | is in Massachusetts banks?<br>cannot exceed the total interest of \$<br>Frequently Asked Que<br>Video Tutorials                                                               | 500 reported on Direct File.         |             | Yes        | No<br>500<br>200         |
| Massachusetts Interest Income Did you receive interest credited to deposit account Massachusetts bank interest received. This amount of Massachusetts bank interest exemption amount Cancel Save Draft                                                                                                    | ts in Massachusetts banks?<br>cannot exceed the total interest of \$2<br>Frequently Asked Que<br>Video Tutorials<br>Taxnaver Bill of Biohts                                   | 500 reported on Direct File.         |             | Yes        | No<br>500<br>200<br>Next |
| Massachusetts Interest Income Did you receive interest credited to deposit account Massachusetts bank interest received. This amount of Massachusetts bank interest exemption amount Cancel Save Draft                                                                                                    | ts in Massachusetts banks?<br>cannot exceed the total interest of \$2<br>Frequently Asked Que<br>Video Tutorials<br>Taxpayer Bill of Rights<br>Site Policies                  | 500 reported on Direct File.         |             | Yes        | No<br>500<br>200<br>Next |
| Massachusetts Interest Income Did you receive interest credited to deposit account Massachusetts bank interest received. This amount o Massachusetts bank interest exemption amount Cancel Save Draft © © 2024 Commonwealth of Massachusetts Mass.gov ® is a registered service mark of the Commonwealth of Massachusetts.                        | ts in Massachusetts banks?<br>cannot exceed the total interest of \$2<br>Frequently Asked Que<br>Video Tutorials<br>Taxpayer Bill of Rights<br>Site Policies<br>Web Processor | 500 reported on Direct File.         |             | Yes        | No<br>500<br>200         |
| Massachusetts Interest Income Did you receive interest credited to deposit account Massachusetts bank interest received. This amount of Massachusetts bank interest exemption amount Cancel Save Draft  © 2024 Commonwealth of Massachusetts Massagov © is a registered service mark of the Commonwealth of Massachusetts.                        | ts in Massachusetts banks?<br>cannot exceed the total interest of \$2<br>Frequently Asked Que<br>Video Tutorials<br>Taxpayer Bill of Rights<br>Site Policies<br>Web Browsers  | 500 reported on Direct File.         |             | Yes        | No<br>SOC<br>200         |
| Massachusetts Interest Income Did you receive interest credited to deposit account Massachusetts bank interest received. This amount a Massachusetts bank interest exemption amount Cancel Save Draft  © 2024 Commonwealth of Massachusetts Mass.gov 9 is a registered service mark of the Commonwealth of Massachusetts. Mass.gov Privacy Policy | ts in Massachusetts banks?<br>cannot exceed the total interest of \$2<br>Frequently Asked Que<br>Video Tutorials<br>Taxpayer Bill of Rights<br>Site Policies<br>Web Browsers  | 500 reported on Direct File.         |             | Yes        | No<br>SOC<br>200         |

If you reported Interest Income on your federal return, Schedule B is automatically selected as **Yes** and cannot be changed. Make additional selections and select **Next**.

| Personal Income Tax Form 1<br>31-Dec-2023<br>Personal Income Tax<br>PIT-21392794-002<br>SNOW STORM       | <b>\$1,235.00</b><br>Refund                                                         |                                   |                              |          |        |
|----------------------------------------------------------------------------------------------------|-------------------------------------------------------------------------------------|-----------------------------------|------------------------------|----------|--------|
| Personal Income Tax Form 1                                                                               |                                                                                     |                                   |                              |          |        |
| ages Unemployment Compensation                                                                           | Massachusetts Income Tax<br>Withheld                                                | Attachments                       | Massachusetts Interest Incom | ie Addit | - >    |
| Additional Income                                                                                        |                                                                                     |                                   |                              |          |        |
| Did you receive income or loss from operating a b                                                        | usiness or profession in Massachusetts? (I                                          | Reported on Massachusett          | s Schedule C) *              | Yes      | No     |
| Did you receive income or loss from: Taxable Alim<br>Winnings, Fees, or Excess Business Loss Adjustmer   | ony Received, Taxable IRA/Keogh and Rotl<br>at? (Reported on Massachusetts Schedule | n IRA Conversion Distributi<br>X) | ons, Other Gambling *        | Yes      | No     |
| Did you receive income or loss from: interest incor<br>term collectibles gain/loss? (Reported on Massach | ne not from state banks, dividend income<br>usetts Schedule B)                      | , or short-term capital gair      | ns/losses including long-    | Yes      | No     |
| Are you reporting long-term capital gains/losses?                                                        | (Reported on Massachusetts Schedule D)                                              | *                                 |                              | Yes      | No     |
|                                                                                                    |                                                                                     |                                   |                              |          |        |
| Cancel Save Draft                                                                                        |                                                                                     |                                   |                              |          | Next > |
| 11.00                                                                                                    | Frequently Asked Questic                                                            | ons                               |                              |          |        |

Total interest income reported on your federal return will be imported to Schedule B. The amount of MA bank interest that was reported on the previous screen will populate on line 5. Select **Next** to continue.

| Personal Inco<br>81-Dec-2023<br>Personal Income Tax<br>PIT-21426799-002<br>SNOW STORM | ome Tax Form 1                          | <b>\$1,235.00</b><br>Refund |                               |                   |                              |
|---------------------------------------------------------------------------------------|-----------------------------------------|-----------------------------|-------------------------------|-------------------|------------------------------|
| ersonal Incom                                                                         | e Tax Form 1                            |                             |                               |                   |                              |
| Compensation                                                                          | Massachusetts Income Tax<br>Withheld    | Attachments                 | Massachusetts Interest Income | Additional Income | Interest and Dividend Income |
| Schedule B                                                                            | Part 1 Interest and Divid               | end Income                  |                               |                   |                              |
| 1. Total interest in                                                                  | ncome                                   |                             |                               |                   | 1,500                        |
| 2. Total ordinary of                                                                  | dividends                               |                             |                               |                   | 0                            |
| 3. Other interest a                                                                   | and dividends not included above        |                             |                               |                   | 0                            |
| 4. Total interest a                                                                   | nd dividends. Add lines 1, 2 and 3      |                             |                               |                   | 1,500                        |
| 5. Total interest fr                                                                  | om Massachusetts banks                  |                             |                               |                   | 500                          |
| 6. a. Other int                                                                       | erest and dividends to be excluded      |                             |                               |                   | 0                            |
| b. Part-Year                                                                          | /Nonresidents only                      |                             |                               |                   | 0                            |
| 7. Subtotal: Line 4                                                                   | 4 minus lines 5, 6a and 6b.             |                             |                               |                   | 1,000                        |
| 8. Allowable dedu                                                                     | uctions from your trade or business (fr | om Schedule C-2)            |                               |                   | 0                            |
| 9. Subtotal: Subtr                                                                    | act line 8 from line 7                  |                             |                               |                   | 1,000                        |
| 9. Subtotal: Subtr                                                                    | act line 8 from line 7 Save Draft       |                             |                               |                   | 1,000                        |

Schedule B is automatically selected **only** if you indicated you had Interest Income on your Direct File return. Total interest income imports from Direct File to line 1, and MA bank interest income populates from what you entered on the previous screen. If you have MA carry-over losses from Schedule D that you are using against non-MA bank interest, you must select Schedule D on prior screens.

| 2                       | <b>⊘</b>                      | Q                                           | O                              | <b>⊘</b>                     | 0                                                                       |
|-------------------------|-------------------------------|---------------------------------------------|--------------------------------|------------------------------|-------------------------------------------------------------------------|
| tts Income Tax<br>hheld | Attachments                   | Massachusetts Interest Income               | Additional Income              | Interest and Dividend Income | Short-Term Capital<br>Gains/Losses & Long-Term<br>Gains on Collectibles |
| Schedule B Pa           | art 2 Short-Term              | Capital Gains/Losses & Long                 | -Term Gains on Col             | lectibles                    |                                                                         |
| 10. Short-term capita   | al gains                      |                                             |                                |                              | 0                                                                       |
| 11. Long-term capita    | al gains on collectibles and  | pre-1996 installment sales (from Schedule   | D)                             |                              | 0                                                                       |
| 12. Gain on the sale,   | exchange or involuntary o     | onversion of property used in a trade or bu | siness and held for one year o | r less                       | 0                                                                       |
| 13. a. Add lines 10     | ) through 12                  |                                             |                                |                              | 0                                                                       |
| b. Part-Year/No         | onresidents only              |                                             |                                |                              | 0                                                                       |
| c. Subtract line        | e 13b from line 13a. Not les  | is than 0                                   |                                |                              | 0                                                                       |
| 14. Allowable deduct    | tions from your trade or bu   | usiness (from Schedule C-2)                 |                                |                              | 0                                                                       |
| 15. Subtotal: Subtrac   | t line 14 from line 13c       |                                             |                                |                              | 0                                                                       |
| 16. Short-term capita   | al losses (included in U.S. S | chedule D, lines 1 through 5, col. h)       |                                |                              | 0                                                                       |
| 17. Loss on the sale,   | exchange or involuntary co    | onversion of property used in a trade or bu | siness and held for one year o | r less                       | 0                                                                       |
| 18. Prior short-term    | unused losses for years be    | ginning after 1981                          |                                |                              | 0                                                                       |
| 19. a. Combine lin      | es 15 through 18              |                                             |                                |                              | 0                                                                       |
| b. Part-Year/No         | onresidents only              |                                             |                                |                              | 0                                                                       |
| c. Exclude line         | 19b (losses) from line 19a    |                                             |                                |                              | 0                                                                       |

#### Choose Next

| Cancel Save Draft                                                                                                    | Next > |
|----------------------------------------------------------------------------------------------------|--------|
|                                                                                                    |        |
| 28. Short-term gains after long-term gains deduction. Subtract line 27 from line 26                                                                         | 0      |
| 27. Long-term gains deduction. Complete only if lines 11 and 26 are greater than 0. From worksheet in instructions                                          | 0      |
| 26. Subtotal. Subtract line 25 from line 24                                                                                                    | 0      |
| 25. Long-term losses applied against short-term gain                                                                                                    | 0      |
| 24. Short-term gains and long-term gains on collectibles. Enter amount from line 19c                                                                        | 0      |
| 23. Short-term losses available for carryover in next year. Combine lines 21 and 22                                                                         | 0      |
| 22. Short-term losses applied against long-term gains                                                                                                    | 0      |
| 21. Available short-term losses. Combine lines 19c and 20                                                                                                   | 0      |
| 20. Short-term losses applied against interest and dividends. Enter the smaller of lines 9 or 19c. (considered as a positive amount). Not more than \$2,000 | 0      |

If you have carry-forward long-term losses to apply against interest, you will need to fill out Schedule D first and then return to Schedule B to enter long-term losses applied against interest. This requires going back to the Additional Income screen and answering yes to the fourth question of "Are you reporting any long-term capital gains/losses?" You will then be able to enter the losses on Schedule D as well as the amount you want to use to offset the Interest Income on Schedule B. You will then need to come back to Schedule B and enter the same amount on line 32 of Schedule B. Select **Next** to continue.

| ents                                           | Massachusetts Interest Income                                                         | Additional Income                                                  | Interest and Dividend Income                                                           | Short-Term Capital<br>Gains/Losses & Long-Term<br>Gains on Collectibles | Taxable Interest, Dividends and<br>Certain Capital Gains |
|------------------------------------------------|---------------------------------------------------------------------------------------|--------------------------------------------------------------------|----------------------------------------------------------------------------------------|-------------------------------------------------------------------------|----------------------------------------------------------|
| Schedul                                        | e B Part 3 Taxable Interest,                                                          | Dividends and Cert                                                 | ain Capital Gains                                                                      |                                                                         |                                                          |
| 9. Enter the                                   | amount from line 9                                                                    |                                                                    |                                                                                        |                                                                         | 1,00                                                     |
| 0. Short-ter                                   | m losses applied against interest and divid                                           | dends. Enter the amount from                                       | line 20                                                                                |                                                                         | 1                                                        |
| 1. Subtotal                                    | interest and dividends. Subtract line 30 fro                                          | om line 29                                                         |                                                                                        |                                                                         | 1,00                                                     |
| 2. Long-teri                                   | m losses applied against interest and divid                                           | lends. Not more than \$2,000                                       |                                                                                        |                                                                         |                                                          |
| 3. Adjusted                                    | interest and dividends. Subtract line 32 fr                                           | om line 31                                                         |                                                                                        |                                                                         | 1,00                                                     |
| 4. Enter the                                   | amount from line 28                                                                   |                                                                    |                                                                                        |                                                                         |                                                          |
| 5. Adjusted                                    | gross interest, dividends and certain capit                                           | al gains. Add lines 33 and 34                                      |                                                                                        |                                                                         | 1,00                                                     |
| 6. Excess ex                                   | emptions                                                                              |                                                                    |                                                                                        |                                                                         |                                                          |
| 7. Subtract                                    | line 36 from line 35                                                                  |                                                                    |                                                                                        |                                                                         | 1,00                                                     |
| 8. The small                                   | er of lines 9 and 37                                                                  |                                                                    |                                                                                        |                                                                         | 1,00                                                     |
| 9. Total Taxa<br>n Form 1, lin<br>Istructions. | able 8.5% and 12% capital gains. Subtract<br>ne 23a or Form 1-NR/PY, line 27a. Otherw | line 38 from line 37. Not less t<br>ise, enter result here and com | than 0. If no entry on Part 2, line 11, ent<br>plete the Taxable Capital Gains Workshe | er result here and<br>et in the                                         |                                                          |
| 0. MA Avail                                    | able short-term losses for carryover in nex                                           | t year. Enter amount from line                                     | 23                                                                                     |                                                                         |                                                          |

Total federal income and federal adjusted gross income are imported from your federal return data. Review Income and Exemptions and select **Next**.

| terest Income         | Additional Income          | Interest and Dividend Income | Short-Term Capital<br>Gains/Losses & Long-Term | Taxable Interest, Dividends<br>and Certain Capital Gains | Review Income |
|-----------------------|----------------------------|------------------------------|------------------------------------------------|----------------------------------------------------------|---------------|
|                       |                            |                              | Gains on Collectibles                          |                                                          |               |
| ederal Inco           | me                         |                              |                                                |                                                          |               |
| otal federal income   | e                          |                              |                                                |                                                          | 116,          |
| ederal adjusted gr    | oss income                 |                              |                                                |                                                          | 115,7         |
|                       |                            |                              |                                                |                                                          |               |
| leview Incor          | ne                         |                              |                                                |                                                          |               |
| et's review your inc  | come before we move on.    |                              |                                                |                                                          |               |
| /ages, salaries, tips | s and other employee compe | nsation                      |                                                |                                                          | 105,          |
| otal Massachusetts    | s bank interest            |                              |                                                |                                                          |               |
| nemployment con       | npensation                 |                              |                                                |                                                          | 10,           |
| otal income           |                            |                              |                                                |                                                          | 115,          |
| otal exemptions       |                            |                              |                                                |                                                          | 12,           |
| ncome after exem      | nptions                    |                              |                                                |                                                          | 102,          |
|                       |                            |                              |                                                |                                                          |               |
| Cancel                | Save Draft                 |                              |                                                |                                                          |               |

Schedule Y is automatically selected only if Educator Expenses and/or Student Loan Interest is claimed on your federal return. Student Loan interest and Educator expenses reported on your federal return will be imported to Schedule Y. Select **Next** to continue.

| est         | Interest and Dividend Income               | Short-Term Capital<br>Gains/Losses & Long-Term<br>Gains on Collectibles | Taxable Interest, Dividends<br>and Certain Capital Gains | Review Income | Deduct | tion Question |
|-------------|--------------------------------------------|-------------------------------------------------------------------------|----------------------------------------------------------|---------------|--------|---------------|
| Deduct      | ion Questions                              |                                                                         |                                                          |               |        |               |
| Tell us abo | ut your deductions. You can learn more a   | bout eligible deductions at Mass.go                                     | DV.                                                      |               |        |               |
| Did you pa  | y rent in 2023? *                          |                                                                         |                                                          |               | Yes    | No            |
| Did you pa  | y commuting fees not reimbursed by you     | ır employer in the last year? *                                         |                                                          |               | Yes    | No            |
| Did you pa  | y college tuition towards a qualifying two | o or four-year college? *                                               |                                                          |               | Yes    | No            |
| Did you ma  | ake contributions towards pre-paid tuitio  | n programs or a college savings pro                                     | ogram established by the Commonwealth?                   | *             | Yes    | No            |
| Do you hav  | ve additional deductions to report? (Repo  | rted on Massachusetts Schedule Y)                                       |                                                          |               | Yes    | No            |

Answer the deduction questions and input your total amount of rent paid if applicable. Select **Next** to continue.

| st          | Interest and Dividend Income               | Short-Term Capital<br>Gains/Losses & Long-Term<br>Gains on Collectibles | Taxable Interest, Dividends<br>and Certain Capital Gains | Review Income | Deduct | ion Questions |
|-------------|--------------------------------------------|-------------------------------------------------------------------------|----------------------------------------------------------|---------------|--------|---------------|
| Deduct      | ion Questions                              |                                                                         |                                                          |               |        |               |
| ell us abou | ut your deductions. You can learn more al  | bout eligible deductions at Mass.go                                     | DV.                                                      |               |        |               |
| Did you pa  | y rent in 2023?                            |                                                                         |                                                          |               | Yes    | No            |
| nter your   | total rent paid for 2023                   |                                                                         |                                                          |               |        | 20            |
| Did you pa  | y commuting fees not reimbursed by you     | ir employer in the last year?                                           |                                                          |               | Yes    | No            |
| Did you pa  | y college tuition towards a qualifying two | o or four-year college?                                                 |                                                          |               | Yes    | No            |
| Did you ma  | ake contributions towards pre-paid tuition | n programs or a college savings pro                                     | ogram established by the Commonwealth?                   |               | Yes    | No            |
| Do you hav  | ve additional deductions to report? (Repo  | rted on Massachusetts Schedule Y)                                       |                                                          |               | Yes    | No            |
|             |                                            |                                                                         |                                                          |               |        |               |
|             |                                            |                                                                         |                                                          |               |        | Neut          |

If.applicable, enter amounts paid by you and/or spouse for.Commuter.deduction.expenses. Your total deduction is calculated and imported to Schedule Y. Select **Next** to continue.

| -Dec-2023                                        | ome Tax Form 1                                                          | <b>\$1,510.00</b><br>Refund                              |                          |                       |                    |
|--------------------------------------------------|-------------------------------------------------------------------------|----------------------------------------------------------|--------------------------|-----------------------|--------------------|
| rsonal Income Tax<br>I-21426799-002<br>IOW STORM | ĸ                                                                       |                                                          |                          |                       |                    |
| ersonal Incom                                    | e Tax Form 1                                                            |                                                          |                          |                       |                    |
| idend Income                                     | Short-Term Capital<br>Gains/Losses & Long-Term<br>Gains on Collectibles | Taxable Interest, Dividends and<br>Certain Capital Gains | Review Income            | Contraction Questions | Commuter Deduction |
| Commuter                                         | Deduction                                                               |                                                          |                          |                       |                    |
| You indicated you                                | u or your spouse paid commutin                                          | g fees not reimbursed by your employer i                 | n the last year.         |                       |                    |
| Amount you paid                                  | d in 2023 for tolls through an E-Z                                      | Pass account                                             |                          |                       | 0                  |
| Amount you paid                                  | d in 2023 for weekly or monthly t                                       | ransit commuter passes for MBTA transit                  | or commuter rail         |                       | 1,000              |
| Your commuter c                                  | deduction                                                               |                                                          |                          |                       | 750                |
| Amount your spo                                  | ouse paid in 2023 for tolls throug                                      | h an E-Z Pass account                                    |                          |                       | 0                  |
| Amount your spo                                  | ouse paid in 2023 for weekly or n                                       | nonthly transit commuter passes for MBTA                 | transit or commuter rail |                       | 1,000              |
| Your spouse's co                                 | mmuter deduction                                                        |                                                          |                          |                       | 750                |
| Total commuter o                                 | deduction ⑦                                                             |                                                          |                          |                       | 1.500              |
|                                                  |                                                                         |                                                          |                          |                       |                    |
| Cancel                                           | Save Draft                                                              |                                                          |                          |                       | Next >             |
|                                                  |                                                                         |                                                          |                          |                       |                    |
|                                                  |                                                                         | Frequently Asked Questi                                  | ons                      |                       | *                  |
|                                                  |                                                                         | AND A REAL PROPERTY AND A                                |                          |                       |                    |

If you select the college Tuition Deduction, enter information, and the College Tuition deduction amount will be calculated. If you qualify, the calculated College Tuition deduction amount will transfer to Schedule Y. Select **Next** to continue.

| Personal Income Ta<br>PIT-21392794-002<br>SNOW STORM | iX                                                       |                                  |                                       |                                     |                                    |
|------------------------------------------------------|----------------------------------------------------------|----------------------------------|---------------------------------------|-------------------------------------|------------------------------------|
| Personal Incon                                       | ne Tax Form 1                                            |                                  |                                       |                                     |                                    |
| rm Capital<br>& Long-Term<br>Collectibles            | Taxable Interest, Dividends<br>and Certain Capital Gains | Review Income                    | Deduction Questions                   | Commuter Deduction                  | Tutition Deduction                 |
| Tuition De                                           | duction                                                  |                                  |                                       |                                     |                                    |
| You indicated yo                                     | ou paid college tuition towards a quali                  | ying two or four-year college. 1 | Fuition payments for students pursuin | g graduate degrees are not eligible | for the college tuition deduction. |
| Amount of tuition                                    | on payments paid by you, for yourself                    | or a dependent, to a qualifying  | two or four year college in 2023      |                                     | 35,000                             |
| Amount of scho                                       | larships, grants, or financial aid receive               | d in 2023                        |                                       |                                     | 3,000                              |
| Amount of reim                                       | bursements or refunds received in 202                    | 3 of amounts shown in line 1 re  | eported by an insurer (from U.S. Form | 1098-T, box 10)                     | 0                                  |
| College tuition of                                   | deduction 🕜                                              |                                  |                                       |                                     | 3,075                              |
|                                                      |                                                          |                                  |                                       |                                     |                                    |
| Cancel                                               | Save Draft                                               |                                  |                                       |                                     | Next >                             |

Educator Expenses reported on Federal Direct File import to Line 9a. Student Loan Interest reported on your federal return imports to line 10. College Tuition deduction, contributions to pre-paid college tuition and commuter deduction will populate to the appropriate lines from amounts you entered on previous screens.

| Schedule Y : Other Deductions                                                                                |     |
|----------------------------------------------------------------------------------------------------|-----|
| 1. Reserved for future use                                                                                   | 0   |
| 2. Penalty on early savings withdrawal                                                                       | 0   |
| 3. Amount of deductible alimony paid (from US return)                                                        | 0   |
| 4. Amounts excludible under MGL Ch. 41, § 111F or US tax treaty                                              | 0   |
| Income received by a firefighter or police officer incapacitated in the line of duty, per MGL Ch. 41, § 111F |     |
| Income exempt under US tax treaty                                                                            |     |
| 5. Moving expenses for members of the Armed Forces (from US return)                                          | 0   |
| 6. Medical savings account deduction                                                                         | 0   |
| 7. Self-employed health insurance deduction                                                                  | 0   |
| 8. Health savings accounts deduction                                                                         | 0   |
| 9. a. Certain qualified deductions from US Form 1040                                                         | 300 |
| 9. b. Certain business expenses from US Form 1040                                                            | 0   |
| 9. c. Charitable contributions deduction                                                                     | 0   |
| 10. Student loan interest deduction                                                                          | 500 |
| •                                                                                                    |     |

Select **Next** to continue.

| Income exempt under US tax treaty                     | : Staging                                             |        |
|-------------------------------------------------------|-------------------------------------------------------|--------|
|                                                       |                                                       |        |
| 5. Moving expenses for members of the Armed Force     | s (from US return)                                    |        |
| 6. Medical savings account deduction                  |                                                       |        |
| 7. Self-employed health insurance deduction           |                                                       |        |
| 8. Health savings accounts deduction                  |                                                       | 0      |
| 9. a. Certain qualified deductions from US Form 1040  |                                                       | 0      |
| 9. b. Certain business expenses from US Form 1040     |                                                       | 0      |
| 9. c. Charitable contributions deduction              |                                                       | 0      |
| 10. Student loan interest deduction                   |                                                       | 2,500  |
| 11. College Tuition Deduction (full-year residents or | ily)                                                  | 0      |
| 12. Undergraduate student loan interest deduction     |                                                       | 0      |
| 13. Deductible amount of qualified contributory pens  | on income from another state or political subdivision |        |
| 14. Claim of right deduction                          |                                                       |        |
| 15. Commuter deduction                                |                                                       | o      |
| 16. Human organ donation deduction (full-year resid   | lents only)                                           |        |
| 17. Certain gambling losses                           |                                                       |        |
| 18. a. Prepaid tuition or college savings program ded | uction                                                |        |
| 18. b. Student loan repayment assistance deduction    |                                                       | 0      |
| 19. Total other deductions                            |                                                       | 2,500  |
|                                                       |                                                       |        |
| Cancel Save Draft                                     |                                                       | Next > |
|                                                       | Frequently Asked Questions                            |        |
|                                                       | Video Tutorials                                       |        |
| © 2024 Commonwealth of Massachusetts                  | Taxpayer Bill of Rights                               |        |
| Mass.gov® is a registered service mark of the         | Site Policies                                         |        |
| Commonwealth of Massachusetts.                        | Web Browsers                                          |        |

Enter Amount paid to Social Security from W2s for you and your Spouse. The maximum allowed is \$2,000. If you enter an amount greater than \$2,000, it will automatically change to \$2,000. Rental deduction populates from the previous amount you entered for total rent paid in 2023. Social Security is prepopulated with calculated amounts based on the W-2 information. Select **Next** to continue.

SNOW STORM

| come                           | Deduction Questions                                   | Commuter Deduction                   | Tutition Deduction                 | Other Deductions     | Total Deductions |
|--------------------------------|-------------------------------------------------------|--------------------------------------|------------------------------------|----------------------|------------------|
| lotal Dedu                     | uctions                                               |                                      |                                    |                      |                  |
| et's review you                | r deductions before moving on.                        |                                      |                                    |                      |                  |
| mount you pa<br>annot exceed 2 | id to Social Security, Medicare, Railr<br>2,000.      | oad, U.S. or Massachusetts retiremen | nt programs (Reported on U.S. Form | n W-2). This amount  | 2,0              |
| mount your sp<br>mount cannot  | oouse paid to Social Security, Medic<br>exceed 2,000. | are, Railroad, U.S. or Massachusetts | etirement programs (Reported on    | U.S. Form W-2). This | 2,0              |
| fotal rent paid o              | deduction 🕥                                           |                                      |                                    |                      | 4,0              |
| Other deduction                | ns (Reported on Massachusetts Sch                     | edule Y)                             |                                    |                      | 5,3              |
| Total Deductio                 | ns                                                    |                                      |                                    |                      | 13,3             |
|                                |                                                       |                                      |                                    |                      |                  |

Select **Yes** or **No** if you want to pay the 5.85% tax rate. Select **Next** to continue.

| Personal Inco<br>31-Dec-2023<br>Personal Income Tax<br>PIT-21392794-002<br>SNOW STORM | ome Tax Form 1     | <b>\$1,864.00</b><br>Refund |                  |                  |                                           |
|---------------------------------------------------------------------------------------|--------------------|-----------------------------|------------------|------------------|-------------------------------------------|
| Personal Incom                                                                        | ne Tax Form 1      |                             |                  |                  |                                           |
| >                                                                                     | <b>⊘</b>           |                             | <b>⊘</b>         | <b>⊘</b>         | 0                                         |
| n Questions                                                                           | Commuter Deduction | Tutition Deduction          | Other Deductions | Total Deductions | Income After Exemptions and<br>Deductions |
| Total taxable inco                                                                    | ome at 5%          |                             |                  |                  | 90,125<br>Yes No                          |
| Tax on 5% Incom                                                                       | ne                 |                             |                  |                  | 4,506                                     |
| Tax on income fr                                                                      | rom Schedule B     |                             |                  |                  | 0                                         |
| Total income ta                                                                       | х                  |                             |                  |                  | 4,506                                     |
| Cancel                                                                                | Save Draft         |                             |                  |                  | Next >                                    |

Select the appropriate answer and enter Health Insurance information in subsequent screens. Select **Next** to continue.

| < SI | WOR | STORM |  |
|------|-----|-------|--|

| Personal Inc<br>31-Dec-2023<br>Personal Income Ta<br>PIT-21392794-002<br>SNOW STORM<br>Personal Incom | ome Tax Form 1<br>×<br>ne Tax Form 1                                                                   | <b>\$1,864.00</b><br>Refund                                              |                              |                                           |     |            |   |
|----------------------------------------------------------------------------------------------------|----------------------------------------------------------------------------------------------------|--------------------------------------------------------------------------|------------------------------|-------------------------------------------|-----|------------|---|
| P Deduction                                                                                           | Tutition Deduction                                                                                     | Other Deductions                                                         | <b>V</b><br>Total Deductions | Income After Exemptions and<br>Deductions | Н   | ealth Care |   |
| Tell Us Abo<br>We will now gat<br>Did you and you                                                     | out Your Health Insuran<br>her information regarding your Mini<br>ur spouse have the same full year Mi | CE<br>mum Creditable Coverage (MCC).<br>nimum Creditable Coverage (MCC)? |                              |                                           | Yes | No         |   |
| Cancel                                                                                                | Save Draft                                                                                             |                                                                          |                              |                                           |     | Next       | > |

Child and family tax credits populate depending on dependent information that was entered. Select **Next** to continue.

| < SNOW STORM                                                                                                  | -                           |                       |                  |         |
|----------------------------------------------------------------------------------------------------|-----------------------------|-----------------------|------------------|---------|
| Personal Income Tax Form 1<br>31-Dec-2023<br>Personal Income Tax<br>PIT-21392794-002<br>SNOW STORM            | <b>\$1,864.00</b><br>Refund |                       |                  |         |
| Personal Income Tax Form 1                                                                                    |                             |                       |                  |         |
| Exemptions and Health Care     uctions                                                                        | Health Care Plans           | ✓ 1099-HC Information | Noge-HC - Spouse | Credits |
| Refundable Credits                                                                                            |                             |                       |                  |         |
| Let's review the retundable credits you are eligible for.<br>Number of dependents under age 13 or over age 65 |                             |                       |                  | 2       |
| Child and family tax credit                                                                                   |                             |                       |                  | 620     |
| Total Refundable Credits                                                                                      |                             |                       |                  | 620     |
|                                                                                                    |                             |                       |                  |         |
| Cancel Save Draft                                                                                             | Frank Adada                 |                       |                  | Next >  |
| 1-3 × 10 M                                                                                                    | Frequentiv Asked Ques       | tions                 |                  |         |

Federal Earned Income Credit information will import from your federal return and 40% is calculated. Select **Next** to continue.

| )(                 | <b>⊘</b>                          | Q                                           | <b>⊘</b>    | O                 | -0      |
|--------------------|-----------------------------------|---------------------------------------------|-------------|-------------------|---------|
| Questions          | Total Deductions                  | Income After Exemptions and<br>Deductions   | Health Care | Health Care Plans | Credits |
| Refundable         | e Credits                         |                                             |             |                   |         |
| Let's review the I | refundable credits you are eligil | ble for.                                    |             |                   |         |
| Number of earne    | ed income qualifying children     |                                             |             |                   | 1       |
| Amount of earne    | ed income credit from U.S. Forn   | n 1040 Line 27. The amount cannot exceed \$ | 3995        |                   | 3,850   |
| Earned Income C    | Credit                            |                                             |             |                   | 1,540   |
| Number of depe     | ndents under age 13 or over ag    | ge 65                                       |             |                   | 1       |
| Child and family   | tax credit                        |                                             |             |                   | 310     |
| Total Refundab     | le Credits                        |                                             |             |                   | 1 850   |

If you qualified for the Circuit Breaker credit and completed the information previously, that information will automatically be entered here. Select **Next**.

|                                                     | \$5,490.00                                                                                                  |                                                                                                    |                                                                                                    |                                                                                                    |
|-----------------------------------------------------|----------------------------------------------------------------------------------------------------|----------------------------------------------------------------------------------------------------|----------------------------------------------------------------------------------------------------|----------------------------------------------------------------------------------------------------|
|                                                     | Refund                                                                                                    |                                                                                                    |                                                                                                    |                                                                                                    |
|                                                     |                                                                                                    |                                                                                                    |                                                                                                    |                                                                                                    |
|                                                     |                                                                                                    |                                                                                                    |                                                                                                    |                                                                                                    |
|                                                     |                                                                                                    |                                                                                                    |                                                                                                    |                                                                                                    |
| rm 1                                                |                                                                                                    |                                                                                                    |                                                                                                    |                                                                                                    |
| -0                                                  | Ø                                                                                                    | <b>⊘</b>                                                                                                    |                                                                                                    | -0                                                                                                    |
| Health Care                                         | Health Care Plans                                                                                           | Senior Circuit Breaker Tax<br>Credit                                                                                   | Circuit Breaker Credit Schedule                                                                                                    | Credits                                                                                                    |
| credits you are eligible fi<br>t (From Schedule CB) | or.                                                                                                    |                                                                                                    |                                                                                                    | 2,465                                                                                                    |
| ler age 13 or over age 6                            | 5                                                                                                    |                                                                                                    |                                                                                                    | 1                                                                                                    |
|                                                     |                                                                                                    |                                                                                                    |                                                                                                    | 310                                                                                                    |
|                                                     |                                                                                                    |                                                                                                    |                                                                                                    | 2,775                                                                                                    |
|                                                     | rm 1<br>Health Care<br>S<br>credits you are eligible f<br>t (From Schedule CB)<br>ler age 13 or over age 63 | rm 1  Health Care Health Care Plans  S  credits you are eligible for.  t (From Schedule CB)  ler age 13 or over age 65 | Im 1   Image: Second Second S | Im 1     Health Care     Health Care     Senior Circuit Breaker Tax   Circuit Breaker Credit Schedule   Credit     S     credits you are eligible for.     t(From Schedule CB)     ter age 13 or over age 65 |

Select **Yes** or **No**. If you select Yes, select which fund and how much you want to contribute. Choose **Next** to continue.

| rsonal Income Tax Form 1                                                                                                    | \$1,864.00                            |                                       |                            |                                                    |
|----------------------------------------------------------------------------------------------------|---------------------------------------|---------------------------------------|----------------------------|----------------------------------------------------|
| sonal income Tax                                                                                                    | Keluna                                |                                       |                            |                                                    |
| F-21426799-002                                                                                                    |                                       |                                       |                            |                                                    |
| NOW STORM                                                                                                    |                                       |                                       |                            |                                                    |
| ersonal Income Tax Form 1                                                                                                    |                                       |                                       |                            |                                                    |
|                                                                                                    | <b>⊘</b>                              | <b>⊘</b>                              | <b>⊘</b>                   |                                                    |
| luctions Income After Exemptions and Deductions                                                                                                    | Health Care                           | Health Care Plans                     | Credits                    | Voluntary Funds Contribution                       |
| Voluntary Funds Contribution                                                                                                    | e following funds. Remember, these an | nounts are added to your tax. They in | ncrease the amount of your | payment or reduce the amount of your               |
| Voluntary Funds Contribution<br>You may contribute any amount you choose to the<br>refund.<br>• Endangered Wildlife Conservation Funds<br>• Organ Transplant<br>• Public Health HIV and Hepatitis<br>• U.S. Olympic<br>• Military Family Relief<br>• Homeless Animal Prevention                                                                                                    | following funds. Remember, these an   | nounts are added to your tax. They ir | ncrease the amount of your | payment or reduce the amount of your               |
| Voluntary Funds Contribution<br>You may contribute any amount you choose to the<br>refund.<br>• Endangered Wildlife Conservation Funds<br>• Organ Transplant<br>• Public Health HIV and Hepatitis<br>• U.S. Olympic<br>• Military Family Relief<br>• Homeless Animal Prevention<br>Do you want to contribute towards any voluntary                                                                      | following funds. Remember, these an   | nounts are added to your tax. They ir | ncrease the amount of your | payment or reduce the amount of your               |
| Voluntary Funds Contribution<br>You may contribute any amount you choose to the<br>refund.<br>• Endangered Wildlife Conservation Funds<br>• Organ Transplant<br>• Public Health HIV and Hepatitis<br>• U.S. Olympic<br>• Military Family Relief<br>• Homeless Animal Prevention<br>Do you want to contribute towards any voluntary                                                                      | e following funds. Remember, these an | nounts are added to your tax. They ir | ncrease the amount of your | payment or reduce the amount of your               |
| Voluntary Funds Contribution         You may contribute any amount you choose to the refund.         • Endangered Wildlife Conservation Funds         • Organ Transplant         • Public Health HIV and Hepatitis         • U.S. Olympic         • Military Family Relief         • Homeless Animal Prevention         Do you want to contribute towards any voluntary         Cancel       Save Draft | following funds. Remember, these an   | nounts are added to your tax. They ir | ncrease the amount of your | Payment or reduce the amount of your Yes No Next > |

Information on credits and withholding will automatically populate from information entered previously. Enter Use tax, previous year overpayment, estimated payments and extension payments. <u>Total payments and credits</u> will include Refundable Credit amounts based on information entered previously (such as Earned Income Credit, Child and family tax credit and/or Circuit Breaker credit). Select **Next** to continue.

| Care Plans       | 1099-HC Information                       | 1099-HC - Spouse                    | Credits                    | Voluntary Funds Contribution | Tax Calculation |
|------------------|-------------------------------------------|-------------------------------------|----------------------------|------------------------------|-----------------|
|                  |                                           |                                     |                            |                              |                 |
| Tax Calcul       | ation                                     |                                     |                            |                              |                 |
| Your withholdir  | ng and payments have been calculated      | d. Please review and make any neces | sary updates to your payme | nt amounts.                  |                 |
| Use tax due on   | Internet, mail order and other out-of-    | state purchases 🕜                   |                            |                              | 0               |
| Income tax afte  | er credits, contributions, use tax and he | ealth care penalty                  |                            |                              | 4,506           |
| Massachusetts    | income tax withheld (From W-2s, 109       | 9s, and other sources)              |                            |                              | 5,750           |
| Previous year o  | verpayment applied to your 2023 esti      | mated tax                           |                            |                              | 0               |
| 2023 state estir | nated tax payments                        |                                     |                            |                              | 0               |
| Payments made    | e with extension                          |                                     |                            |                              | 0               |
| Total payments   | and credits                               |                                     |                            |                              | 6,370           |
| Overpayment      |                                           |                                     |                            |                              | 1,864           |
| Refund amour     | nt                                        |                                     |                            |                              | 1,864           |
| Tax Due          |                                           |                                     |                            |                              | 0               |
| Cancel           | Save Draft                                |                                     | •                          |                              | s Next >        |

Choose refund preferences and enter the required information. Select **Next** to continue.

| MassTaxConnect                                                                                                    |                                                      |     | Θ      |
|----------------------------------------------------------------------------------------------------|------------------------------------------------------|-----|--------|
| SNOW STORM          Personal Income Tax Form 1         31-Dec-2023         Personal Income Tax         PIT-21392794-002         SNOW STORM | <b>\$1,864.00</b><br>Refund                          |     |        |
| Personal Income Tax Form 1                                                                                                    |                                                      |     |        |
| Information 1099-HC - Spouse                                                                                                    | Credits Voluntary Funds Contribution Tax Calculation |     | Refund |
| Refund                                                                                                    |                                                      |     |        |
| Would you like to apply some of your refund towards next yea                                                                               | ar's estimated tax? This will reduce your refund     | Yes | No     |
| Would you like your refund issued as a direct deposit?                                                                                     |                                                      | Yes | No     |
| Your refund will be mailed to 100 Cambridge St LBBY Boston                                                                                 | n MA 02114-2529.                                     |     |        |
| Cancel Save Draft                                                                                                    |                                                      |     | Next > |

Confirm information and select **Submit** to submit your completed return.

| Review Return                                                                                                    |                                                                                                    |                                                                                                    |                                 |                                                                                                    |                                                                                                    |
|----------------------------------------------------------------------------------------------------|----------------------------------------------------------------------------------------------------|----------------------------------------------------------------------------------------------------|---------------------------------|----------------------------------------------------------------------------------------------------|----------------------------------------------------------------------------------------------------|
|                                                                                                    | · · · · · · · · · · · · · · · · · · ·                                                                                                    | i i standar and i standar and i standar and i standar and i standar and i standar and i standar and i standar a                                                                                                    |                                 |                                                                                                    |                                                                                                    |
| Review this information                                                                                                    | is accurate and then su                                                                                                    | ubmit your return. If you notice something was                                                                                                    | entered incorrectly, correct it | t before submitting the return.                                                                                                    |                                                                                                    |
| Total taxable income at 5                                                                                                    | 5%                                                                                                    |                                                                                                    |                                 |                                                                                                    |                                                                                                    |
| Total income tax                                                                                                    |                                                                                                    |                                                                                                    |                                 |                                                                                                    |                                                                                                    |
| Health care penalty                                                                                                    |                                                                                                    |                                                                                                    |                                 |                                                                                                    |                                                                                                    |
| Income tax after credits,                                                                                                    | contributions, use tax                                                                                                    | and health care penalty                                                                                                    |                                 |                                                                                                    |                                                                                                    |
| Total payments and cred                                                                                                    | its                                                                                                    |                                                                                                    |                                 |                                                                                                    |                                                                                                    |
| Overpayment                                                                                                    |                                                                                                    |                                                                                                    |                                 |                                                                                                    |                                                                                                    |
| Refund amount                                                                                                    |                                                                                                    |                                                                                                    |                                 |                                                                                                    |                                                                                                    |
| Tax Duo                                                                                                    |                                                                                                    |                                                                                                    |                                 |                                                                                                    |                                                                                                    |
|                                                                                                    |                                                                                                    |                                                                                                    |                                 |                                                                                                    |                                                                                                    |
| Cancel                                                                                                    | e Draft                                                                                                    |                                                                                                    |                                 | I                                                                                                    |                                                                                                    |
| Cancel Save                                                                                                    | e Draft<br>en to the co                                                                                                    | onfirmation page. You                                                                                                    | have the optic                  | on to give feedb                                                                                                    | ack.                                                                                                    |
| Cancel Save                                                                                                    | e Draft<br>en to the co<br>e Tax Form 1 -                                                                                                    | onfirmation page. You<br>Confirmation                                                                                                    | have the optic                  | on to give feedb                                                                                                    | ack.                                                                                                    |
| Cancel Save<br>L Will be take<br>Personal Incom<br>• Return Confirmati<br>• Submitted Date an                                                                                                    | e Draft<br>en to the co<br>e Tax Form 1 -<br>on Number: 0-861-8;<br>nd Time: 1/30/2024 1<br>Norw crown                                                                                                    | Onfirmation page. You<br>Confirmation<br><sup>31-456</sup><br>1:28:10 AM                                                                                                    | have the optic                  | on to give feedb                                                                                                    | ack.                                                                                                    |
| Cancel Saw<br>U will be take<br>Personal Incom<br>• Return Confirmati<br>• Submitted Date au<br>• Taxpayer Name: S<br>• SSN: ***.**.4236<br>• Credit: \$1.964.00                                                                                                    | e Draft<br>en to the co<br>e Tax Form 1 -<br>on Number: 0-861-8.<br>Ind Time: 1/30/2024 1<br>NOW STORM                                                                                                    | Onfirmation page. You<br>Confirmation<br><sup>31-456</sup><br>1:28:10 AM                                                                                                    | have the optic                  | on to give feedb                                                                                                    | ack.                                                                                                    |
| Cancel Sav<br>U Will be take<br>Personal Incom<br>• Return Confirmati<br>• Submitted Date an<br>• Taxpayer Name: S<br>• SSN: ***.**.4236<br>• Credit: \$1,864.00<br>• Return Period: 12/                                                                                                    | e Draft<br>en to the co<br>e Tax Form 1 -<br>on Number: 0-861-8<br>nd Time: 1/30/2024 1<br>NOW STORM                                                                                                    | Onfirmation page. You<br>Confirmation<br>31-456<br>1:28:10 AM                                                                                                    | have the optic                  | on to give feedb                                                                                                    | ack.                                                                                                    |
| Cancel Sav<br>J Will be take<br>Personal Incom<br>• Return Confirmati<br>• Submitted Date ar<br>• Taxpayer Name: S<br>• SSN: ***-4236<br>• Credit: \$1,864.00<br>• Return Period: 12/<br>Your return has been filf<br>for your records. Please                                                                                                    | e Draft<br>en to the co<br>e Tax Form 1 -<br>on Number: 0-861-83<br>nd Time: 1/30/2024 1<br>NOW STORM<br>31/2023<br>ed successfully. You wi<br>do not mail in a pape                                                                                                    | Onfirmation page. You<br>Confirmation<br>31-456<br>1:28:10 AM<br>ill receive an email shortly containing this conf<br>rr return.                                                                                                    | have the optic                  | On to give feedb<br>details. Please print this page an                                                                                                    | ack.                                                                                                    |
| Cancel Save<br>L Will be take<br>Personal Incom<br>• Return Confirmati<br>• Submitted Date and<br>• Taxpayer Name: 5<br>• SSN: ***.**-4236<br>• Credit: \$1,864.00<br>• Return Period: 12/<br>Your return has been fill<br>for your records. Please<br>View Your Submission<br>You can view details abs<br>section. Submissions in<br>allows you to make chan                                                                                                    | Draft     En to the co     e Tax Form 1 -     on Number: 0-861-8:     d Time: 1/30/2024 1     NOW STORM     31/2023 ed successfully. You wi     do not mail in a pape     but your submission at     a status of Submitted .     nges to the submission                                                                                                    | Onfirmation page. You<br>Confirmation<br>31-456<br>1:28:10 AM<br>ill receive an email shortly containing this conf<br>r return.<br>ny time by logging into your MassTaxConnect<br>can be viewed and deleted by clicking the corn<br>n.                                                                                                    | have the optic                  | on to give feedb<br>details. Please print this page an<br>tur tab, and clicking the <b>Search 9</b><br>nding on the submission type, y                                                                                                    | ack.<br>Id save the confirmation num<br>Submissions link under the 9<br>rou may also have an <i>Edit</i> hy                                                                                           |
| Cancel Sav<br>J Will be take<br>Personal Incom<br>• Return Confirmati<br>• Submitted Date an<br>• Taxpayer Name: S<br>• STN: ***.**.428<br>• Credit: \$1,864.00<br>• Return Period: 12/<br>Your return has been filk<br>for your records. Please<br>View Your Submission<br>You can view details abs<br>section. Submissions in<br>allows you to make chai<br>Print Your Tax Return<br>Once your return is proo<br>Tax account, select the M                                                                                                  | Draft     En to the co     e Tax Form 1 -     on Number: 0-861-8:     d Time: 1/30/2024 1     NOW STORM     31/2023 ed successfully. You wi     do not mail in a pape     but your submission at     a status of <i>Submitted</i> of     nges to the submission     cessed, you can print a     /iew/Amend next to ta                                                                                                    | Onfirmation page. You<br>Confirmation<br>31-456<br>1:28:10 AM<br>ill receive an email shortly containing this conf<br>r return.<br>ny time by logging into your MassTaxConnect<br>can be viewed and deleted by clicking the corr<br>n.<br>a copy of your tax return at any time by loggin<br>the period you wish to print then select <i>Save a</i>                                                          | have the optic                  | Don to give feedb<br>details. Please print this page an<br>tur tab, and clicking the Search 9<br>inding on the submission type, y                                                                                                    | ack.<br>ack.<br>submissions link under the submissions link under the submissions link under the submissions are different to your Person rocess the return.                                          |
| Cancel Saw<br>L Will be take<br>Personal Incom<br>• Return Confirmati<br>• Submitted Date au<br>• Taxpayer Name: S<br>• SSN: ***-**-4236<br>• Credit: \$1,864.00<br>• Return Period: 12/<br>Your return has been fill<br>for your records. Please<br>View Your Submission<br>You can view details abdo<br>section. Submissions in<br>allows you to make char<br>Print Your Tax Return<br>Once your return is pro-<br>Tax account, select the N<br>Contact Us<br>If you need further assis<br>to 4:00 p.m.                                     | e Draft<br>En to the co<br>e Tax Form 1 -<br>on Number: 0-861-8;<br>Ind Time: 1/30/2024 1<br>NOW STORM<br>31/2023<br>ed successfully. You wi<br><i>do not</i> mail in a pape<br>sut your submission at<br>a status of <i>Submitted</i><br>nges to the submission<br>cessed, you can print a<br><i>liew/Amend</i> next to f<br>tance, please contact                                                                                                    | Onfirmation page. You<br>Confirmation<br>31-456<br>1:28:10 AM<br>ill receive an email shortly containing this confir<br>r return.<br>ny time by logging into your MassTaxConnect<br>can be viewed and deleted by clicking the corr<br>n.<br>a copy of your tax return at any time by loggin<br>the period you wish to print then select <i>Save a</i><br>the Department of Revenue at (617) 887-6367         | have the optic                  | Don to give feedb<br>details. Please print this page an<br>tab, and clicking the Search 9<br>nding on the submission type, y<br>account, selecting the View Re<br>, it may take up to 24 hours to p<br>s at (800) 392-6089. Business ho     | ack.<br>ad save the confirmation num<br>Submissions link under the s<br>rou may also have an <i>Edit</i> hy<br>turns link next to your Person<br>rocess the return.                                   |
| Cancel Saw<br>L Will be take<br>Personal Incom<br>• Return Confirmati<br>• Submitted Date au<br>• Taxpayer Name: S<br>• SSN: ***-**-4236<br>• Credit: \$1,864.00<br>• Return Period: 12/<br>Your return has been fill<br>for your records. Please<br>View Your Submission<br>You can view details abo<br>section. Submissions in<br>allows you to make chan<br>Print Your Tax Return<br>Once your return is pro-<br>Tax account, select the N<br>Contact Us<br>If you need further assis<br>to 4:00 p.m.<br>Feedback                          | e Draft<br>En to the co<br>e Tax Form 1 -<br>on Number: 0-861-8;<br>Id Time: 1/30/2024 1<br>NOW STORM<br>31/2023<br>ed successfully. You wi<br><i>do not</i> mail in a pape<br>but your submission at<br>a status of <i>Submitted</i><br>nges to the submission<br>ressed, you can print a<br><i>liew/Amend</i> next to 1<br>tance, please contact                                                                                                    | Onfirmation page. You<br>Confirmation<br>31-456<br>1:28:10 AM<br>ill receive an email shortly containing this confir<br>r return.<br>ny time by logging into your MassTaxConnect<br>can be viewed and deleted by clicking the corr<br>n.<br>a copy of your tax return at any time by loggin<br>the period you wish to print then select <i>Save a</i><br>the Department of Revenue at (617) 887-6367         | have the optic                  | Don to give feedb<br>details. Please print this page an<br>the tab, and clicking the Search S<br>inding on the submission type, y<br>account, selecting the View Re<br>it may take up to 24 hours to p<br>s at (800) 392-6089. Business ho  | ack.<br>ad save the confirmation num<br>Submissions link under the S<br>rou may also have an <i>Edit</i> hy<br>turns link next to your Perso<br>rocess the return.                                    |
| Cancel Sav<br>D will be take<br>Personal Incom<br>• Return Confirmati<br>• Submitted Date an<br>• Taxpayer Name: S<br>• SSN: ***-*-4236<br>• Credit: \$1,364.00<br>• Return Period: 12/<br>Your return has been fill<br>for your records. Please<br>View Your Submission<br>You can view details abd<br>section. Submissions in<br>allows you to make chan<br>Print Your Tax Return<br>Once your return is pro-<br>Tax account, select the N<br>Contact Us<br>If you need further assis<br>to 4:00 p.m.<br>Feedback<br>How satisfied were     | Draft     En to the color     e Tax Form 1 -     on Number: 0-861-8     nd Time: 1/30/2024 1     NOW STORM     31/2023     ed successfully. You wi     do not mail in a pape     but your submission at     a status of Submitted     nges to the submission     are status of Submitted     inges to the submission     tesseed, you can print a     //ew/Amend next to to     tance, please contact     you with this procee                                                                                                    | Onfirmation page. You<br>Confirmation<br>31-456<br>1:28:10 AM<br>ill receive an email shortly containing this confir<br>r return.<br>ny time by logging into your MassTaxConnect<br>can be viewed and deleted by clicking the corr<br>n.<br>a copy of your tax return at any time by loggin<br>the period you wish to print then select <i>Save a</i><br>the Department of Revenue at (617) 887-6367<br>ess? | have the optic                  | Don to give feedb<br>details. Please print this page an<br>tab, and clicking the Search 1<br>nding on the submission type, y<br>account, selecting the View Re<br>. it may take up to 24 hours to p<br>s at (800) 392-6089. Business ho     | ack.<br>d save the confirmation num<br>Submissions link under the S<br>rou may also have an <i>Edit</i> hy<br>turns link next to your Person<br>roccess the return.                                   |
| Cancel Save<br>Cancel Save<br>Personal Incom<br>• Return Confirmati<br>• Submitted Date at<br>• Taxpayer Name: S<br>• SSN: ***-**-4236<br>• Credit: \$1,864.00<br>• Return Period: 12/<br>Your return has been fild<br>for your records. Please<br>View Your Submission<br>You can view details abdo<br>section. Submissions in<br>allows you to make chan<br>Print Your Tax Return<br>Once your return is pro-<br>Tax account, select the V<br>Contact Us<br>If you need further assis<br>to 4:00 p.m.<br>Feedback<br>How satisfied were the | <b>a</b> Draft <b>b</b> Control the Control the Con | Onfirmation page. You<br>Confirmation<br>31-456<br>1:28:10 AM<br>ill receive an email shortly containing this conf<br>r return.<br>ny time by logging into your MassTaxConnect<br>can be viewed and deleted by clicking the corr<br>n.<br>a copy of your tax return at any time by loggin<br>the period you wish to print then select <i>Save a</i><br>the Department of Revenue at (617) 887-6367           | have the optic                  | Don to give feedb<br>details. Please print this page an<br>that tab, and clicking the Search S<br>inding on the submission type, y<br>account, selecting the View Re<br>it may take up to 24 hours to p<br>s at (800) 392-6089. Business ho | ack.<br>ad save the confirmation num<br>Submissions link under the S<br>roou may also have an <i>Edit</i> hyp<br>turns link next to your Person<br>rocess the return.<br>burs are Monday through Frid |